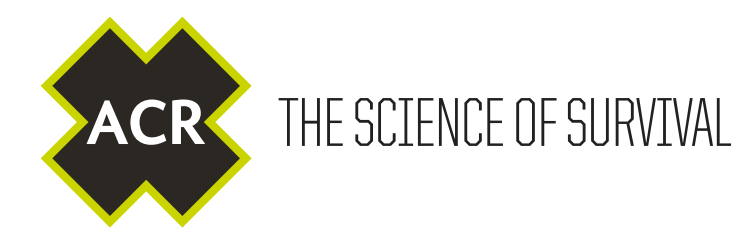

# AISL<sub>ink</sub> CA2

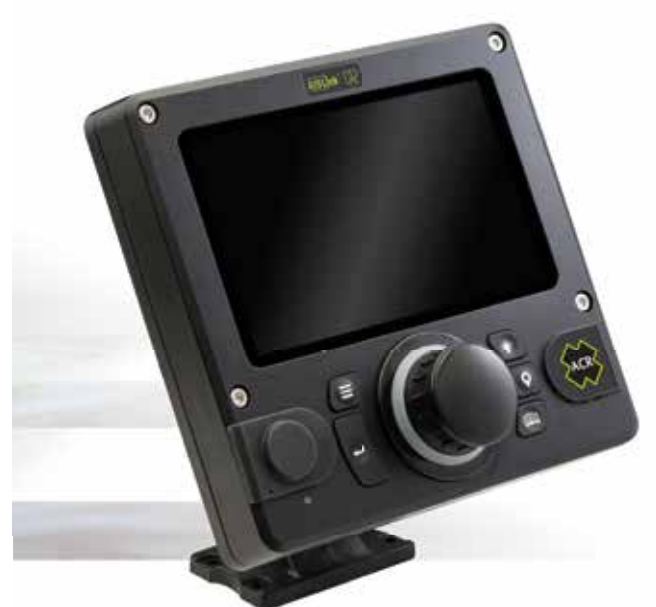

### AIS Class A Transceiver INSTALLATION MANUAL

Y1-03-0294 Rev. A

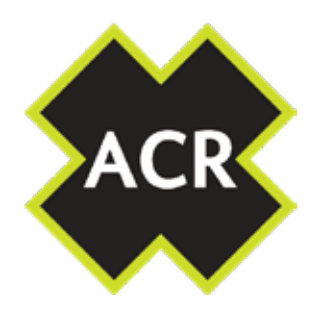

#### © 2020 ACR Electronics

The technical data, information and illustrations contained in this manual were believed to be correct at the time of print. ACR Electronics reserve the right to change specifications and other information contained in this manual as part of our continual improvement process.

No part of this manual may be reproduced, stored in a retrieval system or transmitted in any form, electronic or otherwise, without the prior permission of ACR Electronics.

No liability can be accepted for any inaccuracies or omissions in this manual.

| ADDITIONAL INFORMATION          |            |
|---------------------------------|------------|
| CA2 USER MANUAL                 | Y1-03-0293 |
| CA2 QUICK REFERENCE GUIDE       | Y1-03-0295 |
| CA2 INLAND WATERWAYS SUPPLEMENT | Y1-03-0363 |

### AISLink<sup>™</sup>CA2 Installation Manual

| 1.  | Genera         | ıl                                                     | 4        |
|-----|----------------|--------------------------------------------------------|----------|
|     | 1.1            | Exposure to RF Electromagnetic Energy                  | 4        |
|     | 1.2            | CA2 Overview                                           | 4        |
|     | 1.3            | Warnings<br>CA2 Box Contonts                           | 5        |
|     | 1.5            | Example Systems                                        | 7        |
| 2   | Install        | ation                                                  | 8        |
|     | 2 1            | Unit Dimensions                                        | - 8      |
|     | 2.2            | Power Requirements                                     | 8        |
|     | 2.3            | Making the Connections                                 | 13       |
|     | 2.4            | Antenna Installation                                   | 18       |
| _   | 2.5            |                                                        | 21       |
| 3.  | Basic C        | /peration                                              | _ 22     |
|     | 3.1            | Front Panel<br>Front Panel Controls Explained          | 22       |
|     | 3.3            | User Interface Overview                                | 30       |
|     | 3.4            | Menu Structure                                         | 31       |
| 4.  | Commi          | ssioning                                               | _ 32     |
|     | 4.1            | Advanced Settings                                      | 32       |
|     | 4.2            | Input / Output Set-up                                  | 35       |
|     | 4.3<br>4.4     | Snips Static Data Set-up<br>Default Voyage Settings    | 3/<br>38 |
| 5   | Toput          |                                                        | 30       |
| 5.  | <u>5 1</u>     | IEC_61162 (NMEA0183) Sontances Supported               | - 20     |
|     | 5.2            | Sentence Priority and input filtering                  | 41       |
|     | 5.3            | Signature Requests supported for AIS Query (\$AIAIQ,xx | x)41     |
|     | 5.4            | Property Values supported by the EPV sentence          | 42       |
|     | 5.5            | IEC-61162-1 (NMEA0183) Sentences Output                | 43       |
| _   | 5.0            | Sentence output intering                               | 44       |
| 6.  | Glossa         | ry and Abbreviations                                   | _ 45     |
| 7.  | Fault F        | inding                                                 | 46       |
| 8.  | <u>Specifi</u> | cations                                                | _ 47     |
| 9.  | <b>Spares</b>  | and Accessories                                        | _ 47     |
| 10. | Mainte         | nance                                                  | _ 48     |
|     | 10.1           | Product Cleaning                                       | 48       |
|     | 10.2           | Service and Maintenance                                | 48       |
|     | 10.3<br>10.4   | rimware updates<br>Routine equipment checks            | 48<br>40 |
|     | TO'L           |                                                        | 40       |
| 11. | Арргоу         |                                                        | 49       |
| 12. | Install        | ation Record                                           | 50       |

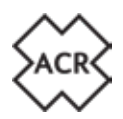

#### 1. GENERAL

#### 1.1 Exposure to RF Electromagnetic Energy

This product complies with EN62311 and RSS-102 (Canada).

This product has been evaluated for compliance with the FCC RF exposure limits given in CFR 47 part 1.307(b) at a distance greater than 50cm from the antenna.

#### 1.2 CA2 Overview

#### 1.2.1 AIS Explained

The Automatic Identification System (AIS) was designed as an aid to collision-avoidance in the marine industry and is a significant development in navigational safety. It is now widely used at sea to provide vessels with a live accurate picture of marine traffic in the surrounding area.

The CA2 from ACR is a fully compliant AIS Class A Transceiver. It has both flush panel and free standing mounting options for easy installation into almost any position and location ensuring optimal use of bridge space.

The CA2 automatically sends continuous transmissions of your vessels information using a common VHF frequency which can be received by all other AIS equipped vessels and shore-based stations within its range. Vital information such as MMSI, GNSS location, position, speed, course, etc. is shared and displayed on the rapid response, full colour LCD display. This information helps to provide situational awareness and can significantly assist in collision avoidance.

The CA2 from ACR is a universal Class A transceiver capable of exchanging dynamic and static ship data with other AIS systems. The dynamic data such as location, speed over ground, course over ground, heading, rate of turn is calculated automatically using the internal GNSS receiver. The static data such as MMSI, call sign and name, type of ship, length and beam is programmed into the AIS receiver after installation. Voyage-related data such as destination, ETA, hazardous cargo and ship's draught can also be programmed into the CA2 when appropriate.

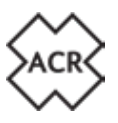

#### 1.3 Warnings

This product is designed to assist navigation and should not be used in the place of appropriate navigational judgement. AIS should be used as a complement to navigation and should not be used to replace installed equipment such as RADAR or ECDIS.

- ! It is highly recommended that the operator of the CA2 read and follow the operation instructions within this manual to ensure accurate operation. Failure to do so may impair proper functionality.
- ! The coastal mapping on this device is provided for guidance purposes only. It has not been verified or approved for navigational use by any marine or waterway authority and therefore must only be used for reference purposes or in conjunction with other approved navigational mapping sources.
- ! This product is designed to assist navigation and should not be used in the place of appropriate navigational judgement. AIS should be used as a complement to navigation and is not a replacement for installed RADAR or ECDIS equipment.
- ! AIS devices such as the CA2 from ACR can only monitor other AIS equipped vessels and the Officer of the Watch (OOW) should always be aware that other surrounding vessels may not fitted with AIS equipment.
- ! The CA2 should be installed by a qualified installer or technician and the installation instructions included in this manual must be followed succinctly and carefully without deviation.
- ! The AIS antenna emits low levels of electromagnetic radio frequency radiation which can be hazardous to health. All persons must maintain safe distance of 3m horizontally and 1m vertical from the AIS antenna whilst transmitting.
- ! It is recommended that the ACR CA2 is used in conjunction with the supplied GNSS antenna. Use of an alternative GNSS antenna may impair the functionality of the ACR CA2.
- ! All maintenance and/or repair work should be carried out by trained persons authorized by ACR. Do not attempt to disassemble this equipment as doing so may cause fire, electrical shock, serious injury or malfunction of equipment. This product contains no user-serviceable parts.
- ! Do not install the CA2 in a flammable atmosphere such as an engine room or near to fuel tanks.
- ! Do not install the CA2 in a location subject to excessive solar heat such as in direct sunlight or underneath a windshield.
- ! The CA2 is a maritime radio transmitter and is subject to radio licensing laws. Please contact the relevant authority in your country for further information regarding radio license requirements.
- ! False information transmitted by the CA2 can result in risk to other vessels as well as your own. It is the user's responsibility to ensure that vessel sensors are configured and calibrated correctly and that all AIS transmission information from your vessel is accurate and up to date.

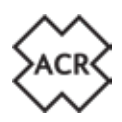

#### 1.4 CA2 Box Contents

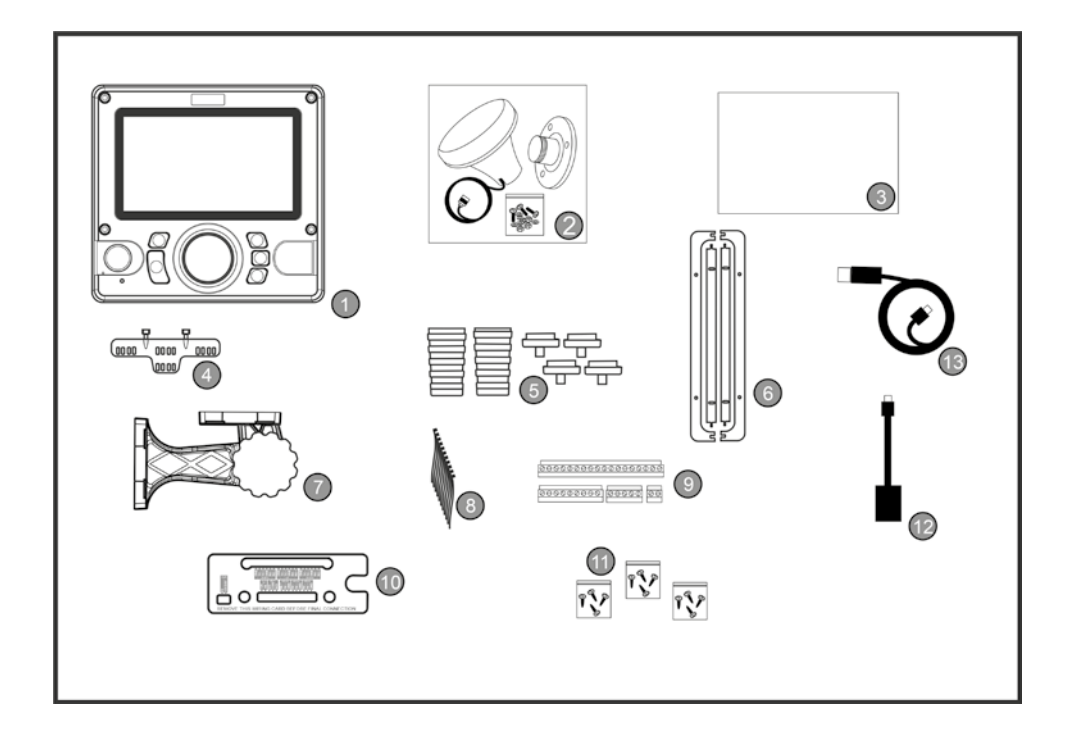

| No. | Item                                    | No. | Item                                        |
|-----|-----------------------------------------|-----|---------------------------------------------|
| 1   | CA2                                     | 8   | Cable Ties (10)                             |
| 2   | 2 GNSS Antenna (inc. 10m cable & mount) |     | Terminal Connectors<br>(18, 9, 5 and 2 way) |
| 3   | 3 Documentation 10                      |     | Wiring Card                                 |
| 4   | Cable Support                           | 11  | Mounting Screws                             |
| 5   | Coax Cable Boots and seals              | 12  | USB On-the-Go Cable                         |
| 6   | <b>6</b> Mounting Gasket (2) <b>13</b>  |     | USB Cable                                   |
| 7   | Mounting Bracket Assembly               |     |                                             |

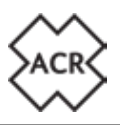

#### 1.5 Example Systems

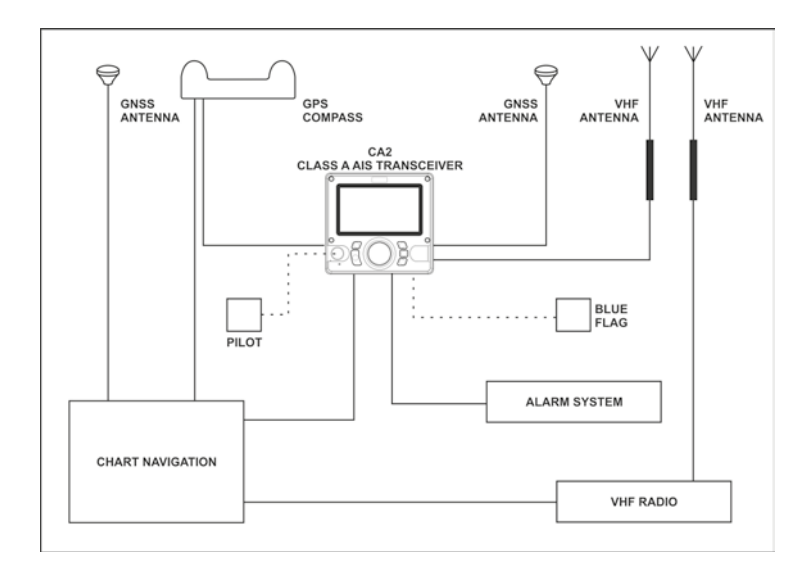

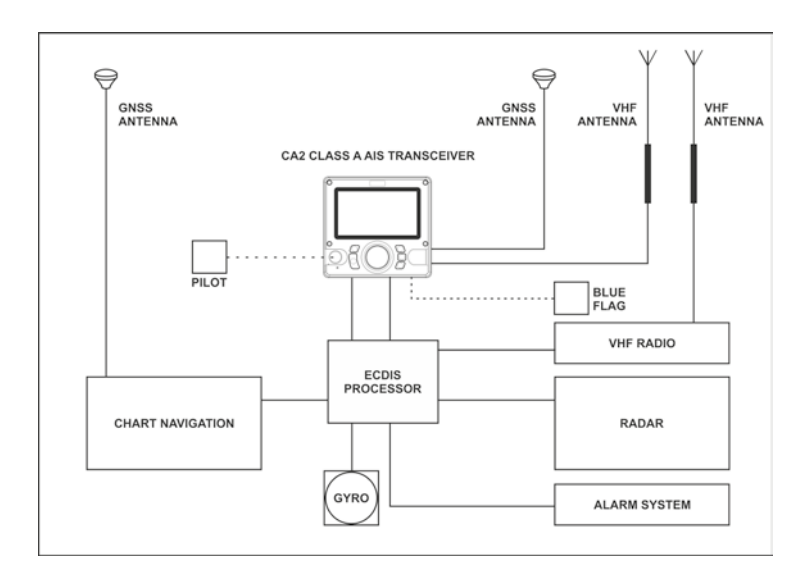

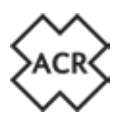

#### 2. INSTALLATION

#### 2.1 Unit Dimensions

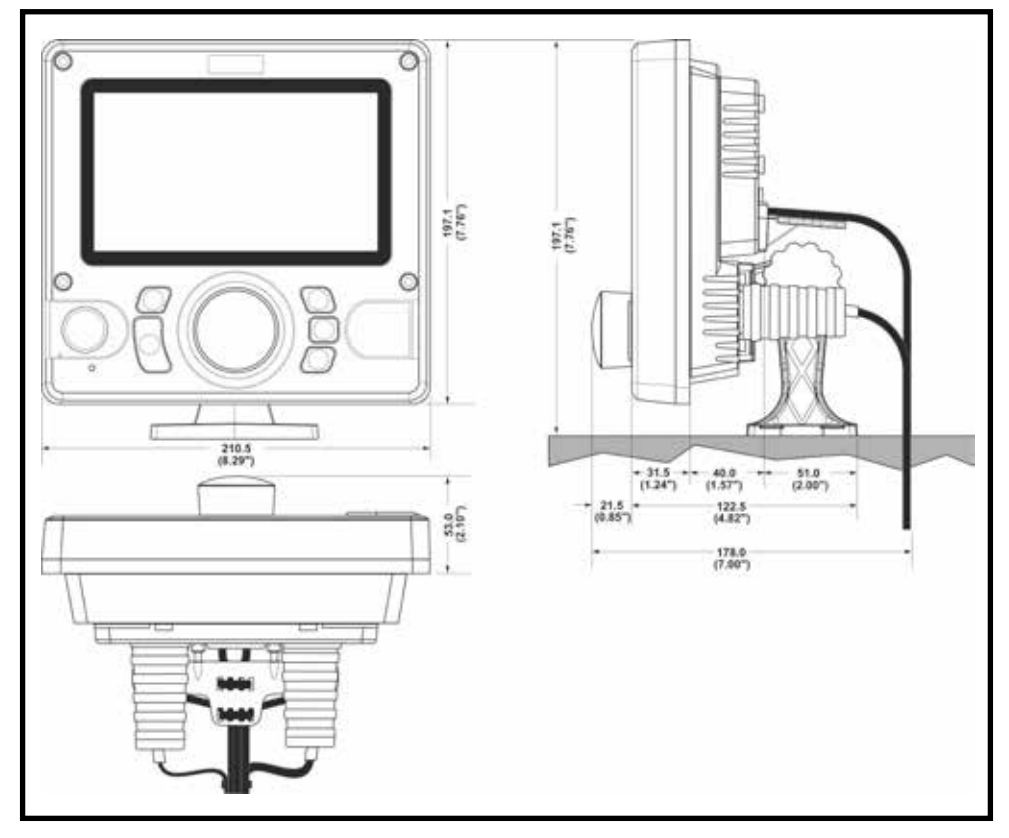

Installation templates are on the centre pages of this manual.

#### 2.2 Power Requirements

! Connection to an emergency power source is an IMO requirement for SOLAS vessels.

The power supply current ratings and recommended fusing or circuit breaker currents are as follows:

- A 12VDC supply should be able to provide 4.0A and be fused at 8.0A.
- A 24VDC supply should be able to provide 2.0A and should be fused at 4.0A.

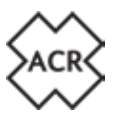

#### 2.2.1 Cable protection and retaining

The rear case of the CA2 unit has been created to allow for simple and effective installation of the connecting cables to allow for maximum protection and robustness.

It is advisable to insert the required cables into the rear cover BEFORE installation.

The two coaxial cables (VHF antenna and GNSS antenna) are secured through rubber boots and the interface cables are passed through rubber grommets and secured to the cable support. Select the appropriate boot ends for the cable being used and feed the cables through the boots

Plan what interface cables are required and use a pair of long nosed pliers to remove the required water seal plugs from the retaining grommets. Pass the cables through the grommets and secure with cable ties leaving appropriate length for the connections.

#### **VHF Antenna Connector**

The rubber boot caps supplied are suitable for up to 10mm diameter coaxial cable, select the appropriate cap and pass it over the cable followed by the boot before connecting the cable to a suitable PL259 plug. Pass the plug and cable through the hole in the rear cable cover and insert the boot and boot cap ready for final installation.

#### **GNSS Antenna Connector**

The rubber boot caps supplied are suitable for 3mm or 6mm diameter coaxial cable. If the supplied cable is long enough to connect directly then cut the boot cap and slot it around the cable. If a cable extension has been used select the appropriate cap and pass it over the cable followed by the boot before connecting the cable to a suitable TNC plug. Pass the plug and cable through the hole in the rear cable cover and insert the boot and boot cap ready for final installation. If the boot cap has been cut secure it around the cable with a cable tie.

#### **Data Cables**

Cut and remove the plastic plugs from the appropriate access grommets on the rear cable cover.

### NOTE: Only remove the plastic plugs required leaving the others in place to prevent water access to the rear of the main unit.

The grommets are suitable for cable diameters between 4mm and 6mm. Pass the required cables through the grommets and secure with the cable ties provided.

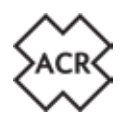

#### **Cable Restraint Bracket**

Attach the restraint bracket to the rear case using the two self tapping screws supplied.

Once all the antenna and data connectors have been routed to the CA2 and cut to length use the supplied cable ties to secure all cables to the restraint bracket.

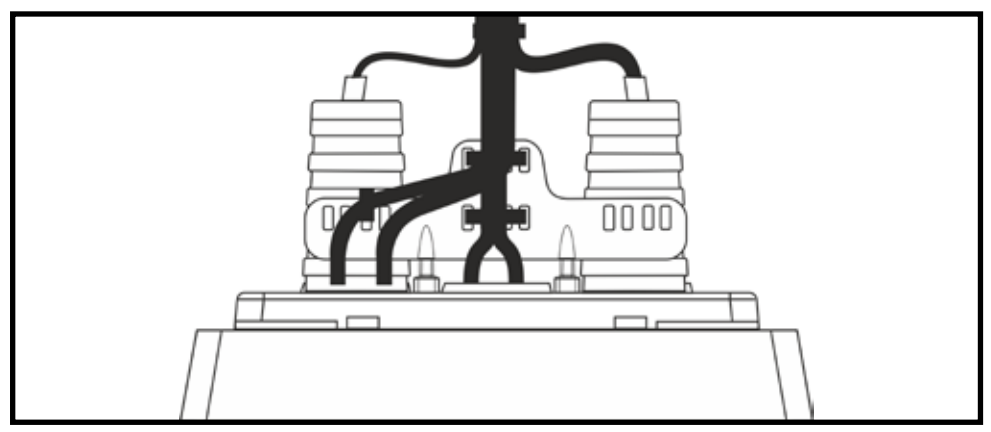

#### 2.2.2 Surface Mounting the Transceiver

The transceiver unit can be mounted directly to a suitable flat mounting surface where access to the rear for cable connection is possible.

# ! Before mounting to an existing surface check the viewing angle details. If uncertain apply power to the unit and test for view-ability before installation.

Create a cut-out using the template in the centre of this manual and drill 8x mounting screw holes suitable to take No.6 (3.5mm) self tapping screws(supplied).

# NOTE: If the mounting surface is too thin or of unsuitable material for self tapping screws it is advisable to use M4 stainless steel bolts with nuts and shake proof washers.

Attach the 4 gasket strips to the rear of the rear cable cover ensuring the tabs locate correctly to provide a seal.

Feed the required cables through the cable management system and secure leaving appropriate length to complete the connections. Secure the cables to the cable restraint and then secure the rear cable cover to the mounting surface using the appropriate screws or bolts.

# ! Take care not to over-tighten the fixing screws to prevent damage to the plastic.

See section 2.2 Making the Connections on page 13 of this manual.

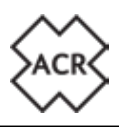

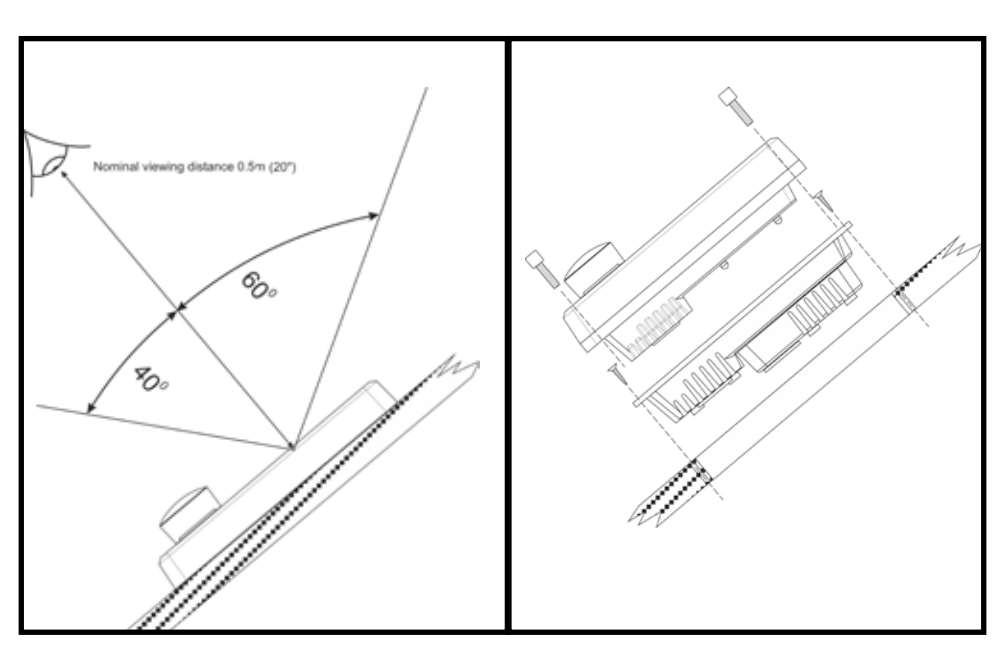

#### 2.2.3 Bracket Mounting the Transceiver

The Transceiver can be mounted to a flat surface using the supplied mounting bracket.

Secure part A of the bracket to the rear case using one set of four attachment points depending on whether the unit is to be mounted above of below the mounting surface,

Using the supplied template in the centre of this manual ensure there is appropriate space around the mounting position before drilling 4x mounting screw holes suitable to take No.6 (3.5mm) self tapping screws(supplied).

#### NOTE: If the mounting surface is too thin or of unsuitable material for self tapping screws it is advisable to use M4 stainless steel bolts with nuts and shake proof washers.

Secure part B of the mounting bracket to the mounting surface using the appropriate screws or bolts.

Use the supplied bolt and adjustment knob to attach the rear case and mounting assembly to the mounting base and secure in a suitable position (see diagrams over page).

Feed the required cables through the cable management system leaving appropriate length to complete the connections and secure the cables to the cable restraint.

See section 2.2 Making the Connections on page 13 of this manual.

Y1-03-0294 Rev. A

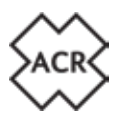

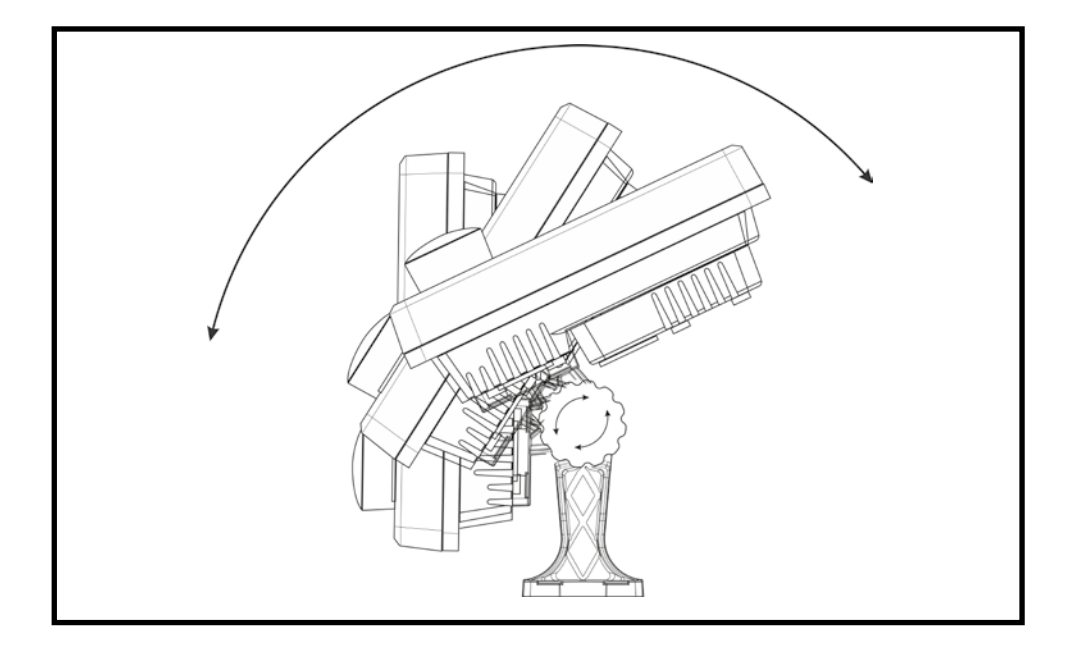

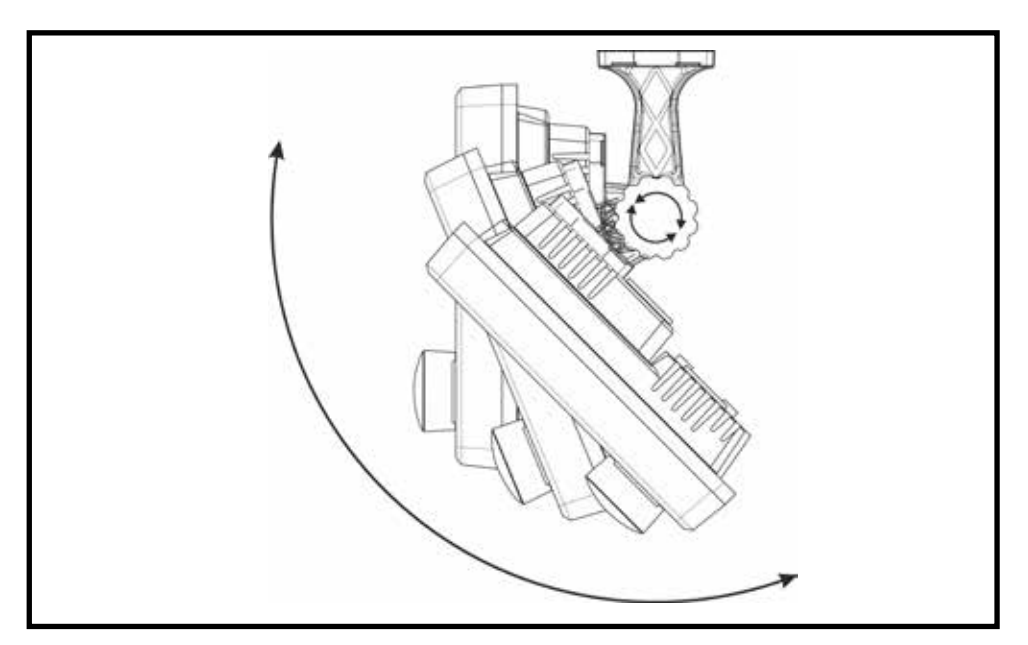

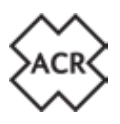

#### 2.3 Making the Connections

#### 2.3.1 VHF Antenna Connection

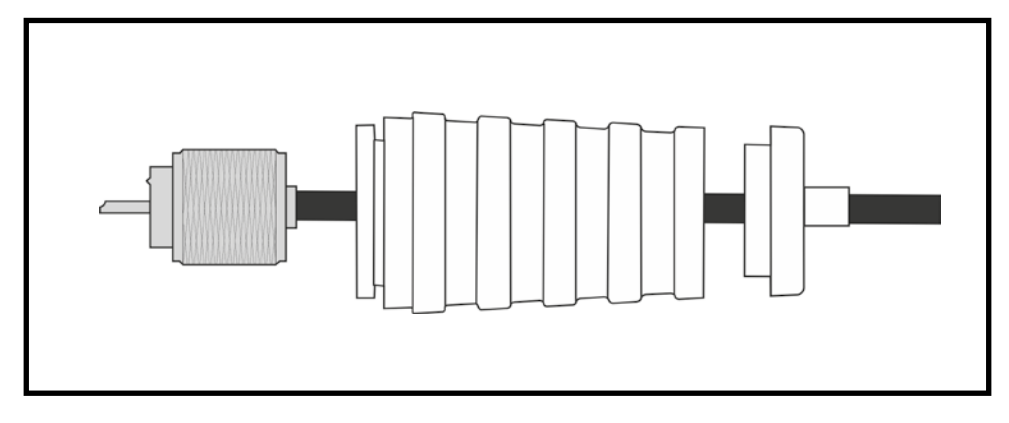

PL259 Plug (Not Supplied)

#### 2.3.2 GNSS Antenna Connections

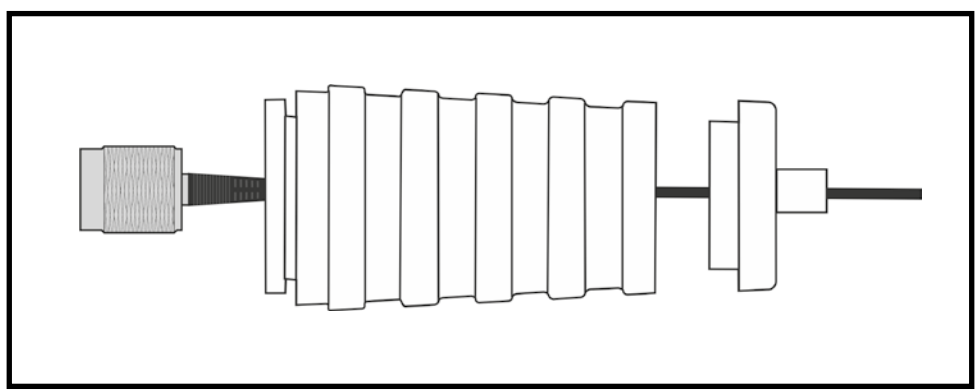

TNC Male supplied pre-connected to the GNSS Antenna. Suitable TNC Male connector required if the cable is to be extended.

#### NOTE: It may be necessary to cut the rubber grommet if the cable is not being extended. In this case secure the grommet with a cable tie following installation.

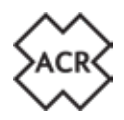

#### 2.3.3 Data Ports

There are multiple data Input and Output ports available for connection via the rear connector panel. The ports use IEC-61162-1/2 (NMEA0183) and can be configured for 4800, 9600 or 38400 baud.

| Port      | Output                            | Input                              |
|-----------|-----------------------------------|------------------------------------|
| Sensor 1  |                                   |                                    |
| Sensor 2  | ABK, ACA, ACS, ALC, ALF, ALR,     | ΔΒΜ ΔΩΔ ΔΩΚ ΔΩΝ ΔΙΟ ΔΙΡ ΒΒΜ        |
| Sensor 3* | ARC, EPV, GBS, GGA, GSA, GSV,     | DTM, EPV, GBS, GGA, GNS, GSA, GSV, |
| DGPS      | SSD, TRL, TXT, VDM, VDO, VER, VSD | HBT, HDG, HDT, LRF, LRI, RMC, ROT, |
| ECDIS     |                                   | SSA, SSD, SPW, THS, VBW, VSD, VTG  |
| LR        |                                   |                                    |

| GP,GN,GA | Incoming DGNSS sentences        |
|----------|---------------------------------|
| LC,IN    | Incoming EPFS sentences         |
| AI       | Outgoing AIS Sentences          |
| GP       | Outgoing Internal GPS Sentences |
|          | GP,GN,GA<br>LC,IN<br>AI<br>GP   |

All other sentences may be presented from any talker.

All of the ports may be used concurrently, however in the case that the same TALKER/ SIGNATURE combination is received though two or more ports, the port that first received the sentence takes precedence until such time as the sentence has not been received on that port for 5 seconds at which point precedence will revert to the next port the sentence is received on.

\* Sensor 3 can also be used for RTCM SC104 V2.3 data from a differential GNSS receiver.

#### NOTE:All Inputs and Outputs can be configured in the Settings - System -Input/ Output section covered on page 30 of this manual.

#### 2.3.4 Relay Connections

To enable the operation of an external system or device the CA2 is equipped with relay contacts that activate when an alarm is activated. There is a common connection with one normally open contact and one normally closed contact.

The contacts operate simultaneously and are rated at 2 Amps continuous.

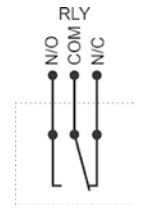

Max. switching voltage:125VAC, 60VDC Max. switching current: 1A

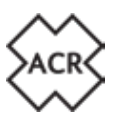

#### 2.3.5 Data Connections

With the cables secured to the cable restraint system and passed through the grommet seals ensure the supplied wiring card is fitted correctly to the lower section of the rear cable cover. Insert the 4 green multi connectors into the appropriate slots in the cover.

# NOTE: The connectors will only fit in the correct orientation. DO NOT force them.

The cables can now be cut, stripped and connected to the appropriate terminals on the connectors using the template. By wiring to the connectors in this position the cable lengths are all cut to a length suitable for final connection to the AIS main unit.

# ! Use a 2mm or 2.5mm screwdriver to tighten the connectors. Using a larger screwdriver will damage the connector.

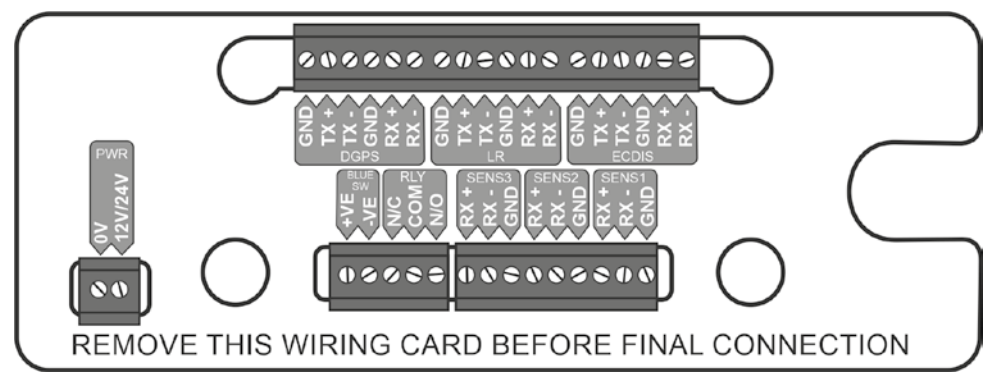

When all the required cables are secure pull the connectors from the rear case and remove the Cable Template.

#### 2.3.6 Blue Sign Switch

When operated in the Inland Waterways mode an external Blue Sign switch can be connected to allow for easy selection of the Blue Sign Mode.

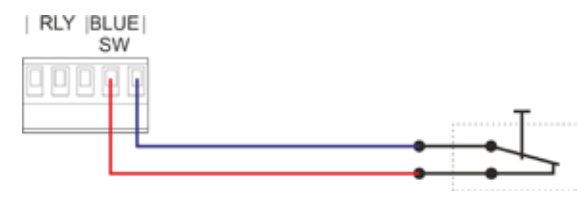

Switch above is shown with Blue sign active.

See the separate Inland Waterways Manual for further information.

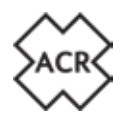

#### 2.3.7 Data Termination Switches

DIP switches select a 1200hm termination to the serial ports. If a port requires termination push the appropriate switch to the ON position.

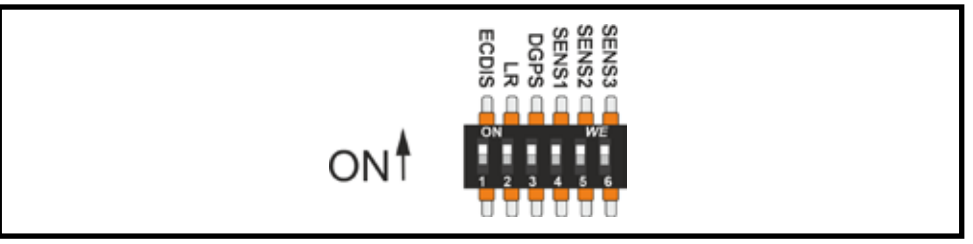

#### 2.3.8 Pilot Plug Connector

On the front panel (under a rubber cover) there is a standard "Pilot Plug" connection. The connector is suitable for an AMP/Receptacle, shell size 11, 9-pin plug.

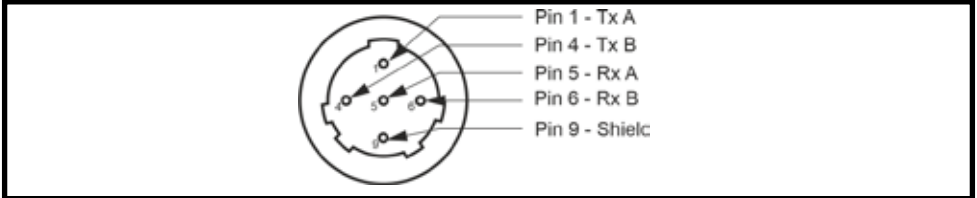

#### 2.3.9 USB Socket

The front panel Micro USB socket can be used for:

- Data logging (insert a USB stick using the supplied USB on-the-go cable (see section 1.4 item 12 in CA2 Box Content)
- Data input / output
- Firmware updates (see section 8.3 on page 46 of this manual)

#### ! ENSURE any equipment connected to this port is isolated from any external earth connections

#### 2.3.10 Cable Sizes and Specifications

Data cables should be suitable for the vessel on which the AIS Transceiver is being installed taking note of any restricted areas that may have specific cable requirements. Each port has a +ve, -ve and ground connection which should all be connected to ensure there is no interference cause by external influence.

! Do not connect the shield of both the external equipment and the junction box. Connect at one end only.

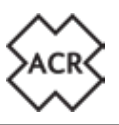

#### 2.3.11 Final Assembly

Connect the prepared VHF (PL259) and GNSS (TNC Type) plugs to the sockets on the rear of the main unit

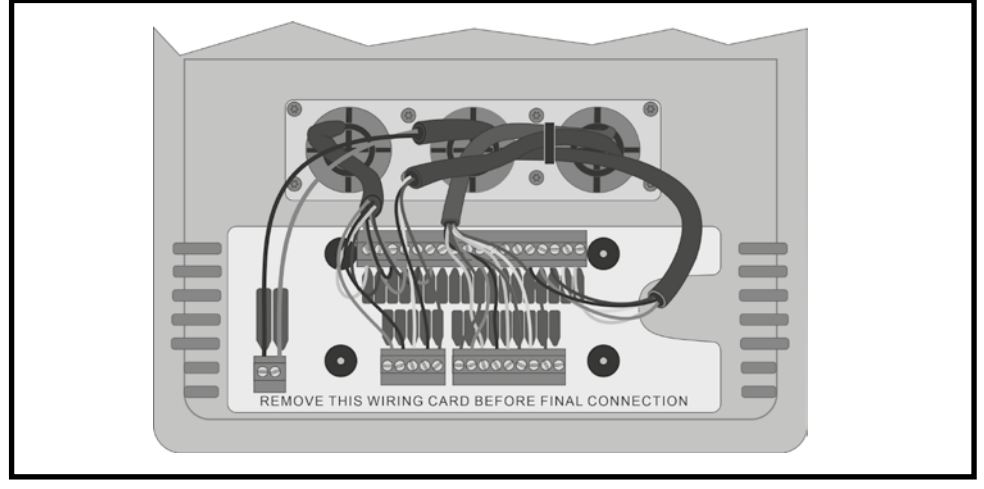

Turn over the green data connectors and carefully plug to the sockets on the rear of the main unit before placing the main unit into the rear cable cover and securing with the 4x supplied M5 stainless steel bolts

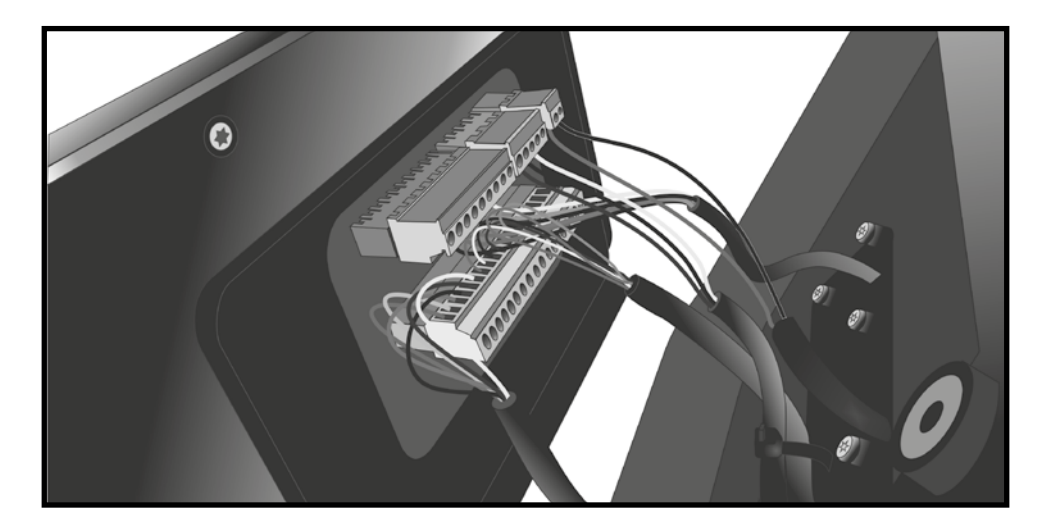

The CA2 Class A AIS Transceiver is now ready for power up and initial set-up. Y1-03-0294 Rev. A

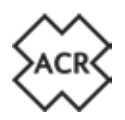

#### 2.4 Antenna Installation

#### 2.4.1 GNSS (GPS) Antenna

The GNSS Antenna should be installed with a clear and unobstructed view of the sky, it should NOT be positioned or mounted on a mast that can cause the antenna to swing and potentially reduce the accuracy of the GNSS position and it should NOT be positioned in the direct path of a radar transmitter.

The GNSS antenna can be mounted either on a flat horizontal surface or on a suitable pole mount (not supplied).

- If you intend to surface mount the antenna, ensure you have access to the underside of the mounting surface.
- If you intend to pole-mount the antenna, the mount requires a 1 inch 14 TPI thread.

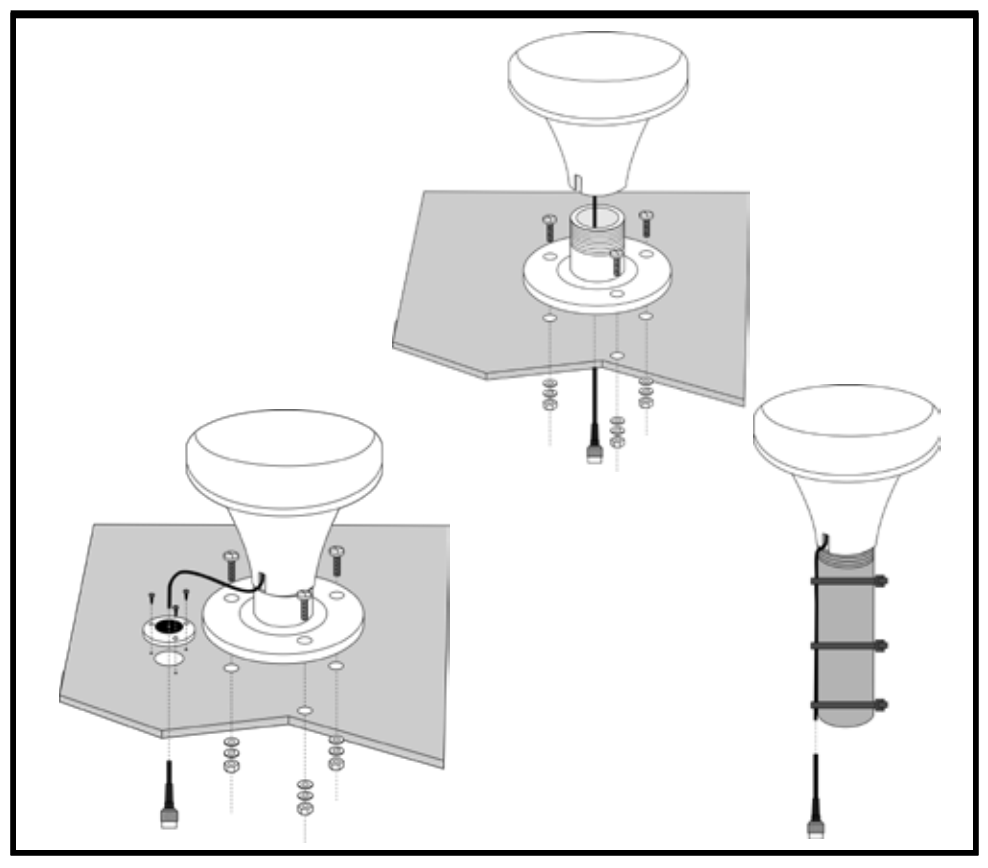

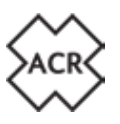

After fixing the GNSS antenna to an appropriate location, route the 10m cable to your AIS transceiver unit, adding extension cable as necessary.

- ! DO NOT cut the GNSS Antenna cable to shorten. Neatly coil and tie excess cable
- ! The cable may be extended using any suitable low loss RF co-axial cable up to a maximum total length of 20m. Ensure all connections are made correctly using connectors suitable for the RG174 cable and tested for continuity.
- ! Extension cables must be terminated with a TNC connector suitable for connection to the CA2.

Connect the cable to the GNSS connector on the CA2.

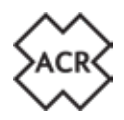

#### 2.4.2 VHF Antenna

Connection of a suitable VHF antenna will be required for the AIS transceiver to operate. A standard wide band marine VHF antenna such as that used with VHF voice radios is sufficient. The antenna cable should be terminated with a PL-259 (UHF) connector.

- It is recommended that VHF antennas are mounted as high as possible on a vessel to maximise range.
- It is recommended that VHF antennas are mounted a minimum of 3m from other VHF antennas that may be in use on a vessel.
- ! For SOLAS and Inland waterways registered vessels there may be regional requirements for dedicated AIS antennas
- ! Always follow the manufacturers' instructions to ensure the correct installation of the antenna.

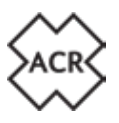

#### 2.5 Mounting Templates

Use the centre pages of this manual to assist with the mounting positions and cut-outs required for the correct positioning of the CA2 unit.

- ! Take great care to check the dimensions as printed on the supplied templates to ensure accuracy has not been affected by the printing process.
- ! Every effort has been taken to ensure the dimensions shown are correct, however it is the installer's responsibility to carefully check the environment surrounding the unit to ensure adequate cable access and user interaction space.
- ! Check carefully the viewing angles shown on page 10 of this manual to ensure visibility during normal operation of the vessel at sea.

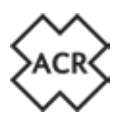

#### 3. BASIC OPERATION

#### 3.1 Front Panel

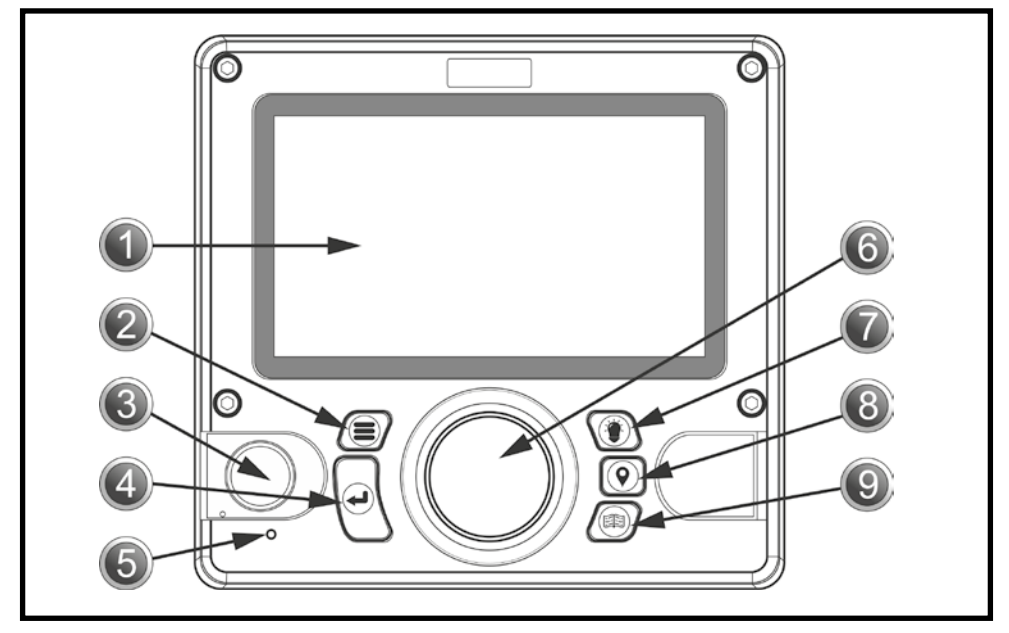

| No. | Item                                                 | No. | Item                   |
|-----|------------------------------------------------------|-----|------------------------|
| 1   | LCD Screen                                           | 6   | Jog Stick/Control Knob |
| 2   | Menu Key                                             | 7   | Display Brightness Key |
| 3   | Pilot Plug (under cover)<br>USB Socket (under cover) | 8   | Voyage Data Input Key  |
| 4   | Enter Key                                            | 9   | Page Key               |
| 5   | Indicator LED                                        |     |                        |

#### 3.2 Front Panel Controls Explained

#### 1. LCD Panel Display

The CA2 incorporates a 7-inch full-colour LCD Display allowing for visibly pleasing maps and screens, ensuring a user-friendly experience and ease-of-use.

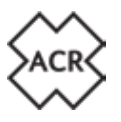

#### 2. 📕 Menu Key

Pressing the menu key will access the CA2 menu system. The menu screen that appears will depend on the screen in use when the menu key is pressed. The menu key can also be used to close the menu system.

#### 3. Pilot Plug

The pilot plug allows pilots and other mariners to connect a laptop PC or other portable device directly into the CA2 giving access to the AIS information of the vessel including necessary dynamic and static vessel information.

#### 4. 🖌 Enter Key

The enter key on the CA2 allows the user to select a highlighted field and either see information or enter information as necessary. This entering process can also be achieved by depressing the jog stick on the front panel.

#### 5. Indicator LED

Green - Power on (blinks off each transmit) Amber - Silent Mode Red - Transmit fail

### 6. 🕐 💮 💽 Jog Stick

The jog stick allows the user to navigate through the different screens and menus of the CA2 using directionality of up, down, left and right and also by rotating clockwise and anticlockwise. The jog stick can also be depressed as an alternative to using the enter key.

#### 7. () Display Brightness Key

Pressing the display brightness key on the front panel will access a brightness level indicator. Rotate the jog stick to increase or decrease the light level.

#### 8. (**Q**) Voyage Data Input Key

Pressing the voyage data input key allows quick access to update variable voyage information such as navigational status and estimated time of arrival.

#### 9. (E) Page Key

Pressing the Page key will allow the user to alternate between three target view screens. These are Map Screen, Target List Screen and Target Radar Screen. Pressing the page key will close all open menus and windows (except for Alarm pop-up windows) and revert back to the last active target view screen.

# **TEMPLATES**

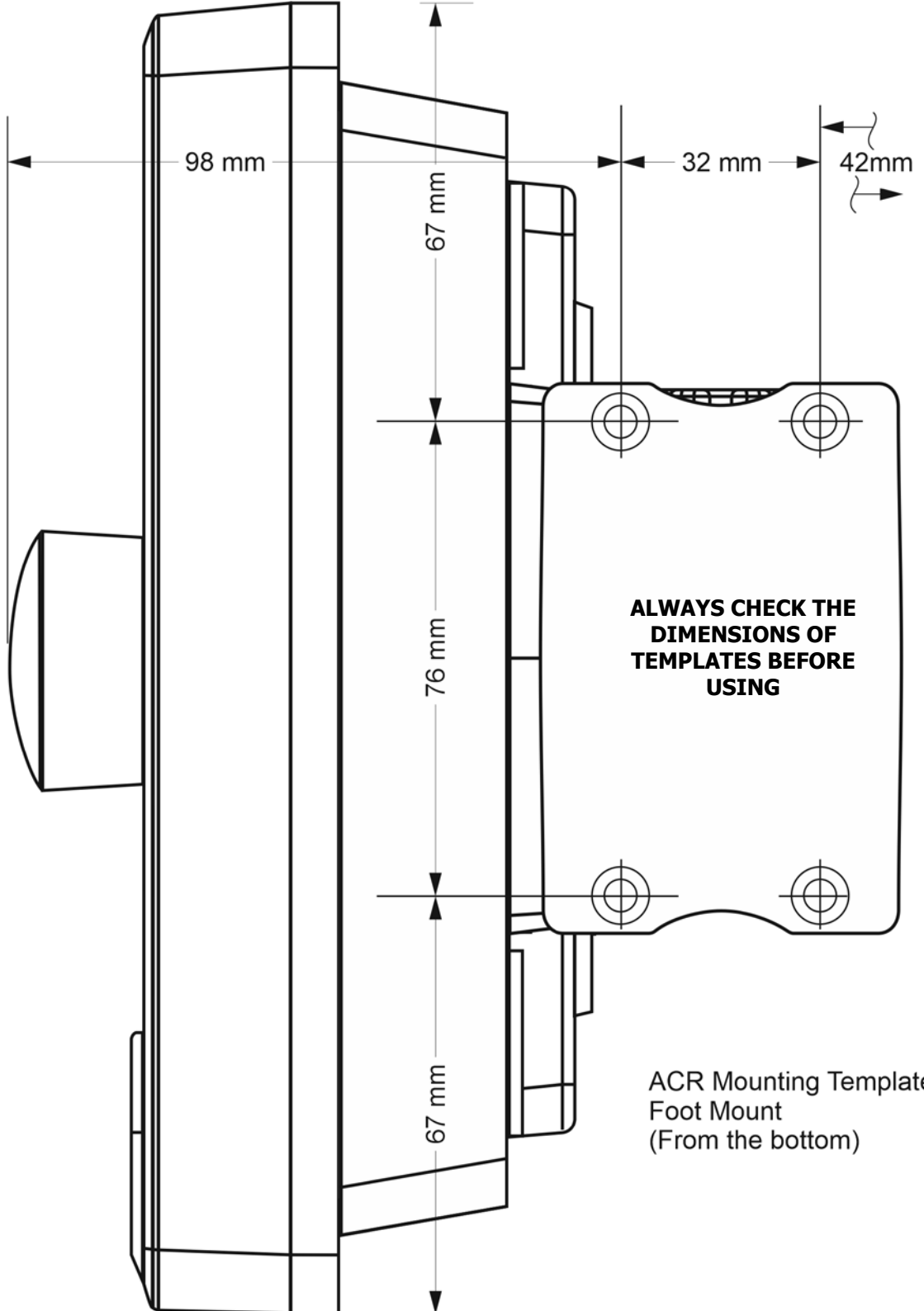

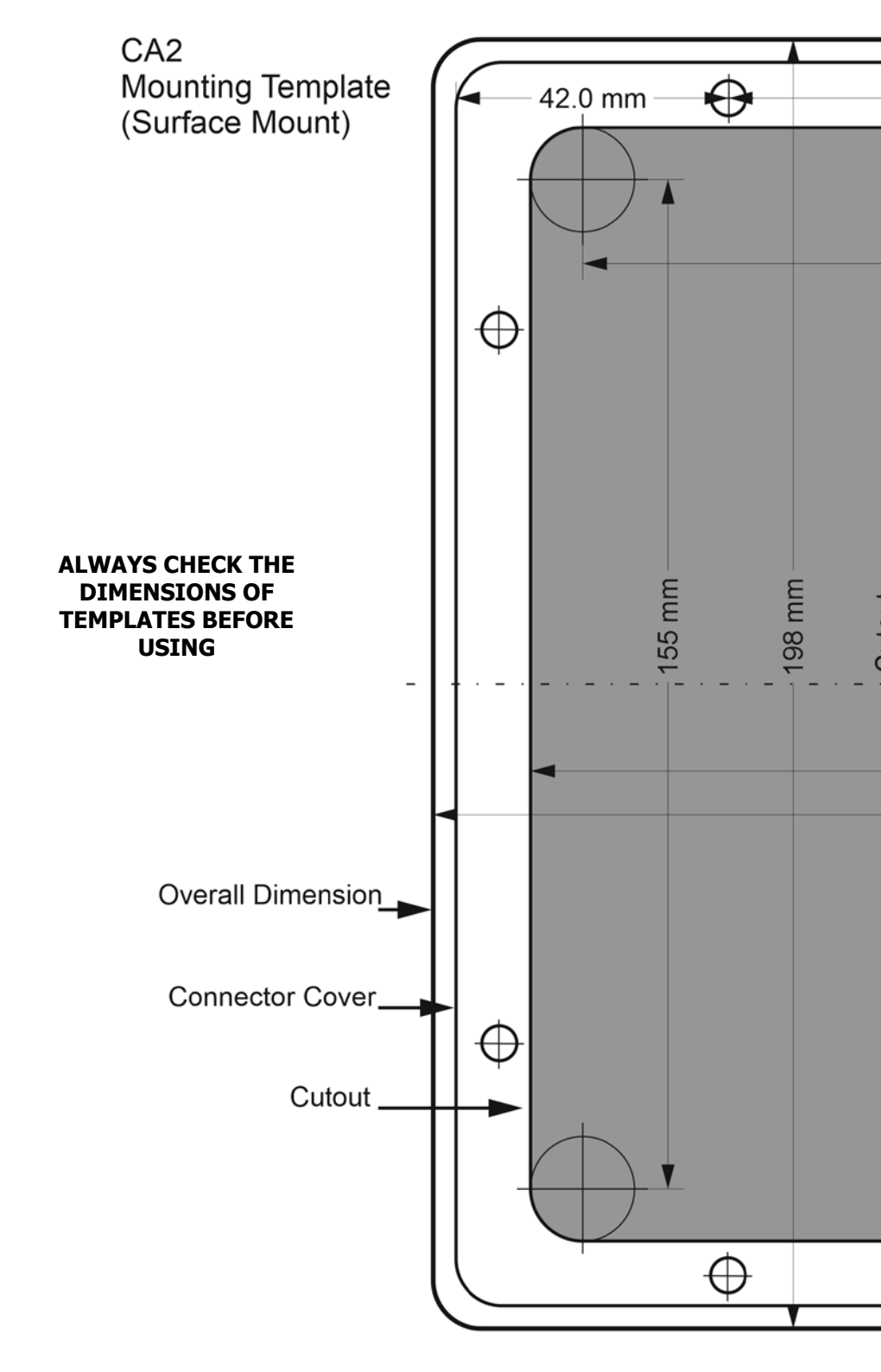

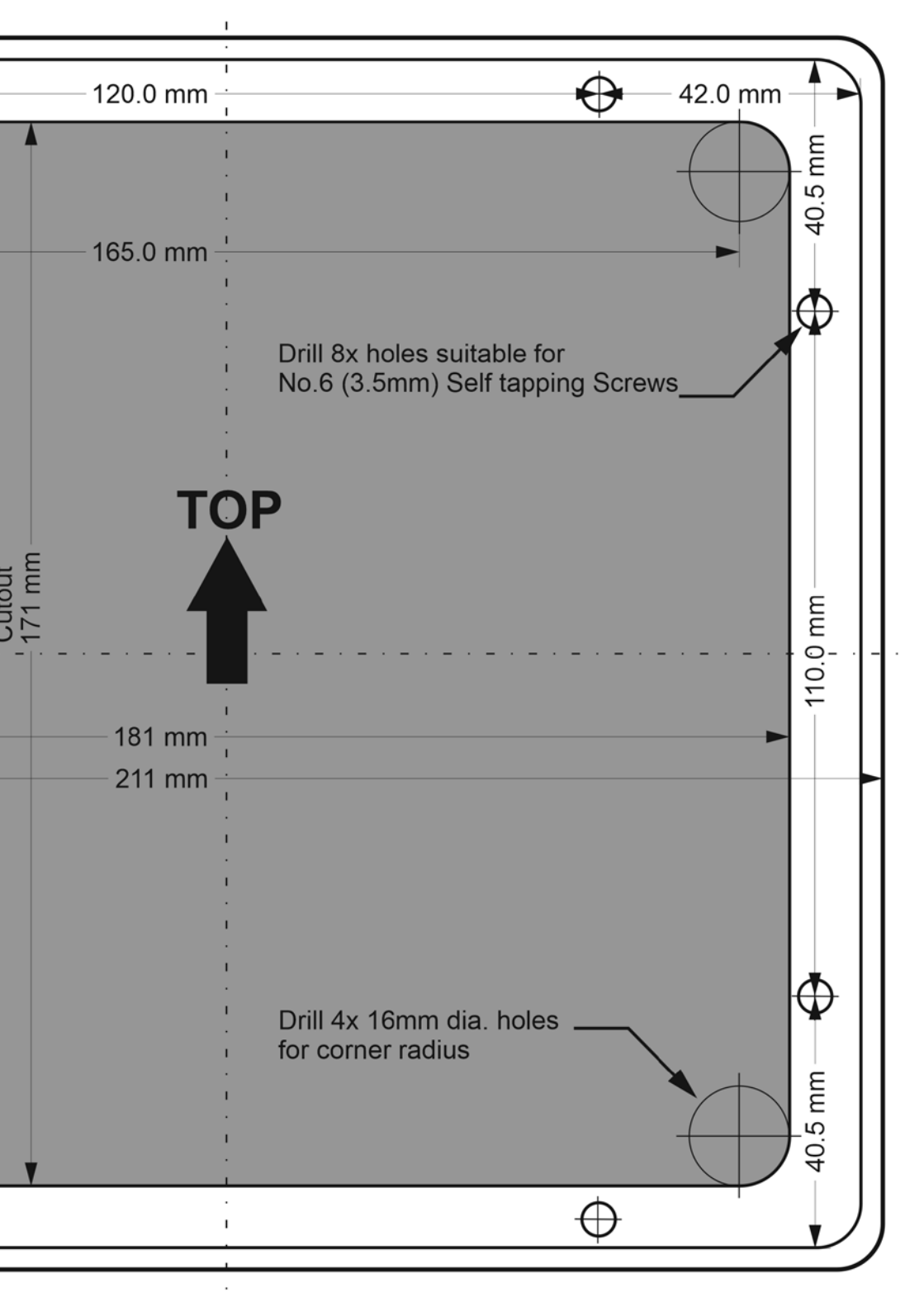

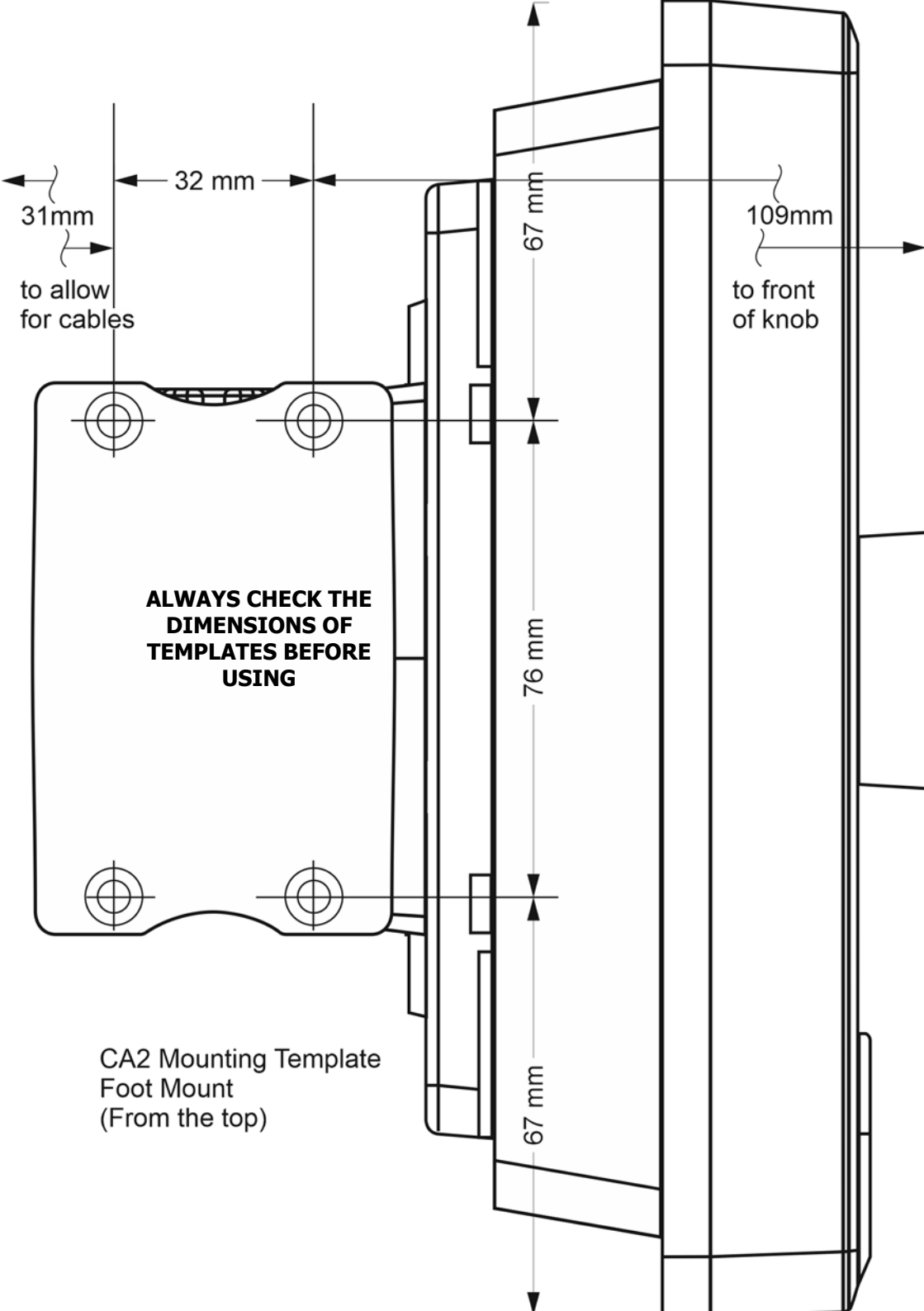

# **TEMPLATES**

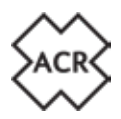

#### 3.3 User Interface Overview

! When the CA2 is powered on for the first time, a map warning will be displayed. To remove this window it must be accepted to confirm that it has been read and understood. This window will appear once every 24 hours and will need to be accepted to remove it.

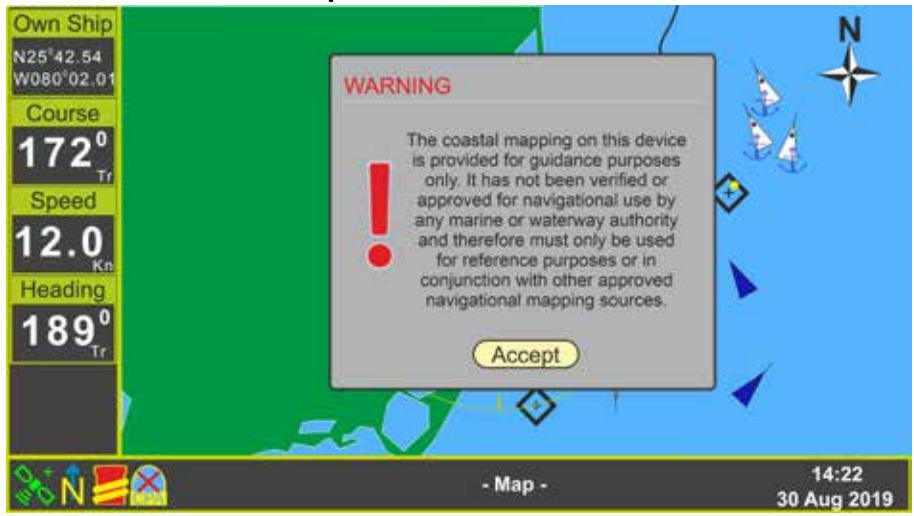

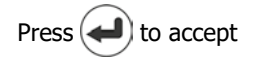

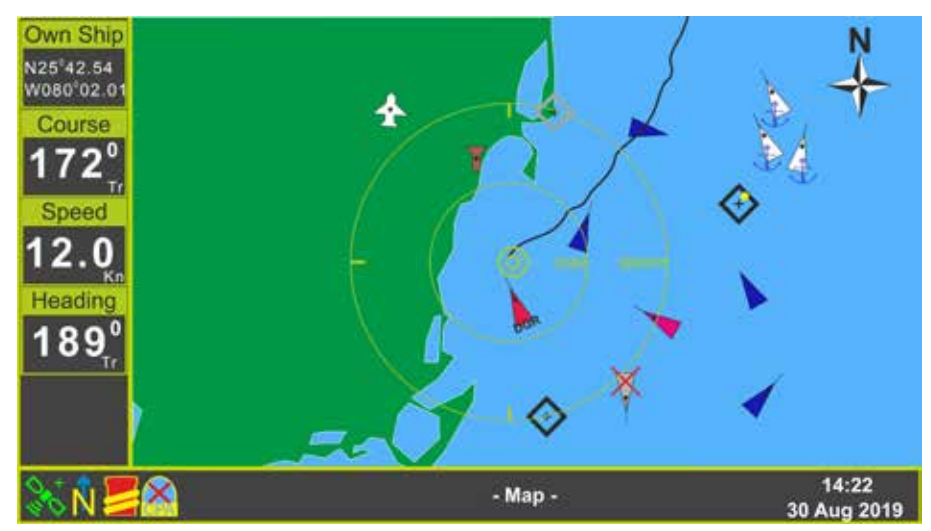

Y1-03-0294 Rev. A

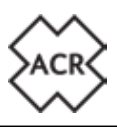

#### 3.4 Menu Structure

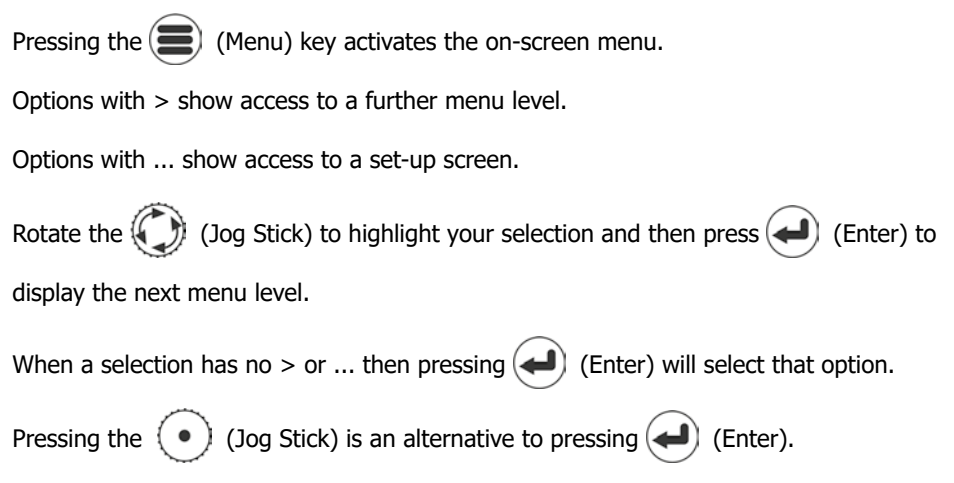

For example:

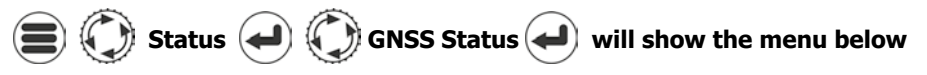

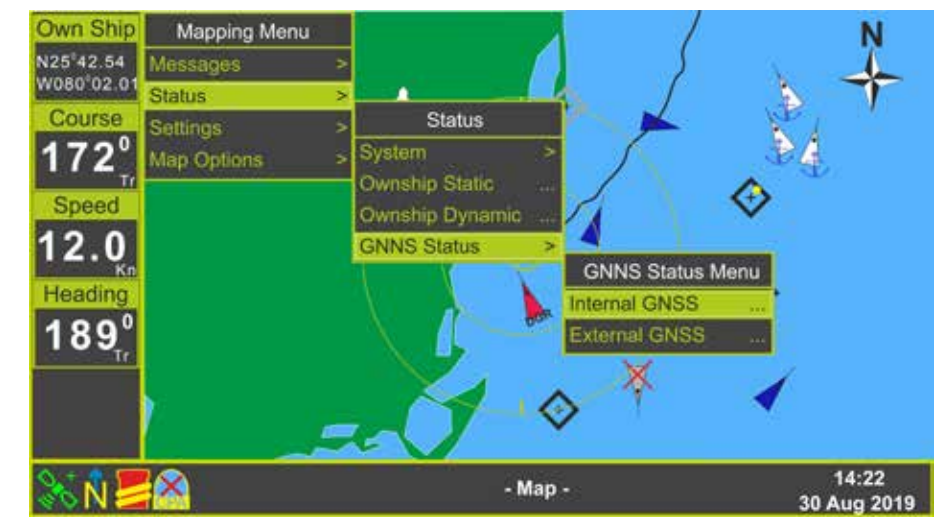

Pressing *will then select the Internal GNSS Status page.* 

Y1-03-0294 Rev. A

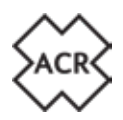

#### 4. COMMISSIONING

#### 4.1 Advanced Settings

There are two passwords available in the CA2:

#### User Password - Default: 0000

This password protects the set-up pages containing the Ships default Static Data. It is recommended that this password is changed to prevent unauthorised access to the data being transmitted by the AIS.

Vessel:

Vessel:

#### Admin Password - Default: 1111

This password protects the set-up pages containing the MMSI number and Ships Own Data. It is recommended that this password is changed to prevent unauthorised access to the data being transmitted by the AIS.

| System                                                                                     | Advanced 🛃                                                                                                    |
|--------------------------------------------------------------------------------------------|----------------------------------------------------------------------------------------------------|
| Password<br>12345<br>QWERTY<br>ASDFGH<br>Shift ZXCVB<br>Use Or or or to enter<br>continue. | 67890<br>UIOP<<<<br>IJKL#\$@<br>NM, Done<br>Clear<br>er the password and select "Done" to                                                                    |
| Passwords:<br>User Password<br>Admin Password<br>Unit Reset VSWR Alert Setting<br>Conce    | AIS<br>Send VDO once per sec<br>External EPFS Installed<br>External HDG Installed<br>External ROT Installed<br>Use Blue Sign Switch<br>Enable Long Range Tx. |

Y1-03-0294 Rev. A

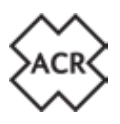

#### 4.1.1 Change the User and Admin passwords

Record the changes for future reference.

#### 4.1.2 Unit Reset

Click this button to reset the CA2 to factory default settings. You will be asked to confirm this operation.

#### 4.1.3 VSWR Alert Setting

The CA2 measures the VSWR Coefficient during transmission and will report an "Impaired Radio" alert if the VSWR appears to be high. For installations where the antenna performance is marginal it is possible to adjust the threshold to prevent the alert being issued. If the "Impaired Radio" alert is being triggered along with an amber LED indication select and press Change to view the adjustment pop-up.

| A VSWR Alert is an indicatio<br>is not performing efficiently,<br>should be checked carefully<br>adjustments. | n that the antenna installation<br>The antenna and cable<br>before making and |
|----------------------------------------------------------------------------------------------------|-------------------------------------------------------------------------------|
|                                                                                                    |                                                                               |
| Measured VSWR Value                                                                                           | VSWR Threshold Value                                                          |
| The Impaired Radio Alert is a<br>VSWR value is less than or o                                                 | activated when the measured<br>equal to the VSWR Threshold                    |
| OK                                                                                                    | Reset                                                                         |

Adjust the VSWR Threshold Value so that it is just above that of the Measured Value. Do not select a value far above the Measured Value as this may prevent a warning of a deteriorating antenna installation.

#### NOTE:A VSWR Alert is an indication that the Antenna installation is not performing efficiently. The antenna and cable should be checked carefully before making any adjustment.

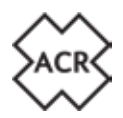

#### 4.1.4 Send VDO once per second - Default: (Off)

Select this to force the CA2 to transmit your information once every second regardless of the Navigation Status. If left unchecked then the CA2 will transmit once every:

| Navigation Status        | Transmits once every                         |
|--------------------------|----------------------------------------------|
| Moored or Anchored       | 3 minutes (when moving > 3 knots 10 seconds) |
| Under Way (0-14kn)       | 10 seconds (when turning 3.33 seconds)       |
| Fast Moving (14-23kn)    | 6 seconds (when turning 2 seconds)           |
| Very Fast Moving (>23kn) | 2 seconds (when turning 2 seconds)           |

#### 4.1.5 External EPFS Installed - Default: 🕢 (On)

Deselect this if there is no secondary Electronic Position Fixing System connected to your CA2. If this is selected and there is no EPFS then an alarm will sound indicating loss of communication.

#### 4.1.6 External HDG Installed - Default: 🕢 (On)

Deselect this if there is no external Heading source connected to your CA2. If this is selected and there is no Heading information available then an alarm will sound indicating loss of communication.

#### 4.1.7 External ROT Installed - Default: 🖉 (On)

Deselect this if there is no external Rate of Turn source connected to your CA2. If this is selected and there is no Rate of Turn information available then an alarm will sound indicating loss of communication.

#### 4.1.8 Use Blue Sign Switch

Setting for Inland Waterways use (see the separate Inland Waterways Supplement).

#### 4.1.9 Long Range Message - Default: 🖉 (On)

Deselect this if you do not wish the CA2 to transmit the Message 27 Long Range information used for the satellite AIS system.

#### Select and press "OK" when the information on the screen is correct

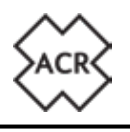

| 4.2  | Input /             | Output Set-up                                                                                              |                                                                                                    |                                                                                           |              |
|------|---------------------|----------------------------------------------------------------------------------------------------|----------------------------------------------------------------------------------------------------|-------------------------------------------------------------------------------------------|--------------|
|      | 🔘 Setti             | ngs 🛃 🚺 Sys                                                                                                | stem 🕳 🌘                                                                                                    | ) Input/Outpu                                                                             | t 🖌 Password |
|      |                     | Select Sensor<br>Select Port<br>Select mode                                                                | Sensor 1*<br>Sensor 2*<br>Sensor 3*<br>DGPS<br>ECDIS<br>LongRange<br>PilotPort<br>WiFi**<br>USB<br>Drive***<br>USB Serial** | Baud Rate<br>Select Sensor First                                                          |              |
|      |                     | ) to select the po                                                                                         | rt                                                                                                    |                                                                                           |              |
| Exam | ple                 | Select Sensor<br>DGPS<br>Select Port<br>Select mode                                                        | 4800<br>9600<br>38400                                                                                                    | Baud Rate                                                                                 |              |
|      | $\bigcirc \bigcirc$ | to select the Bau                                                                                          | ud Rate                                                                                                    |                                                                                           |              |
| Exam | ple                 | Select Sensor<br>DGPS<br>Select Port<br>Select mode                                                        | Input<br>Output                                                                                                    | Baud Rate<br>38400                                                                        | Ĵ.           |
|      |                     | to select the Por                                                                                          | t mode                                                                                                    |                                                                                           | _            |
| Exam | ple                 | Select Sensor<br>DGPS<br>Select Port<br>Input<br>ABM ACA<br>BBM Ø DTM<br>Ø GSA GSV<br>LRI Ø RMC<br>THS VBW | ) ACK () ACN (<br>) EPV (2) GBS (<br>) HBT () HDG (<br>) ROTI () SSA (<br>) VSD (2) VTG<br>(VGW)<br>(SRV)                   | Baud Rate<br>38400<br>AND AIR<br>2 GGA (2 GNS<br>1 HDT LRF<br>3 SSD SPW<br>CODEAD CONTACT |              |

\* Input only, \*\* No Baud Rate selection, \*\*\* Output only and no Baud Rate selection

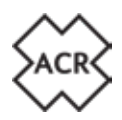

#### ) to select or deselect each sentence

Selecting "View" will show a live input screen indicating the raw data that is being received on that particular port

#### Example

| MORGEL STOL DHOME NOTICE           | 07953 (SHEET, MAA/97             |                        |  |
|------------------------------------|----------------------------------|------------------------|--|
| \$GPRMC_151807.64.4.3121.84        | 705 P4 001 21 407 PEE 0000 0 121 | DPERMIT ALL WASHED     |  |
| \$GPVTG.137.0.7.131 D.M.0000       | B/N.00000.0/C/A*14               |                        |  |
| \$GP2DA,151807.64.15.07.2011       | 0.0 67                           |                        |  |
| SCROGA ISINO 64,5121 8470          | 5.N.90113 407951 10929,0H        | 10.0.24.0.0*78         |  |
| SGPG5A, A. 3123,05, 16, 31, 23, 25 | 26.29.3115.2.9.3.7*31            |                        |  |
| \$GPG3V3.1.3.2.2.112.085.5.5       | 1212/095.14.4339.057.31.74.143   | UT#TPE .               |  |
| \$GPG5X1,1,8,33,80,373,04825       | 45,200.071.24.7.171.071.24.90.0  | NS ORS 726             |  |
| \$GP03X83,831,70,043,095*4         |                                  |                        |  |
| SCPOTH/WBH,0360E.0.WBF             | 21                               |                        |  |
| \$GPGLL5121.84795.M00123.4         | 07955,151002,64,A,A%7            |                        |  |
| BORING ISSIGF EXACTLE              | 795.14.00123.40795.E.0000 II 121 | GLIDEFIN, A.C.W.A.SHAD |  |
| SCIPVIC 1310 T1110 PLOOD           | D.N. 90000.0.K. A*14             |                        |  |
| \$G#223A 151867.64.7587.2811       | 1010/16/                         |                        |  |
| SCPGGA, ISIBOTAA SI SI BAT         | IS NUCCESS HOTPER I SHIT WILTH   | 50.0 PL0.0178          |  |
| POPOSA A LICENS, IA TELES          | 20.2931-13.293.291               | 11-11-                 |  |
| \$GPG5V3,1,9,1,22,112,0853.3       | 112395.16.4.119.057.21.76.143    | 019-74                 |  |
| \$GPG5KL13U1BL2T8,048.11           | 85,290,072,267,173,079,29,90,0   | 95,085176              |  |

| Port name                                                                                    | Data Baud<br>Rate | Transmit sentences                                                                                                    | Receive sentences                                                                                                    |
|----------------------------------------------------------------------------------------------|-------------------|----------------------------------------------------------------------------------------------------|----------------------------------------------------------------------------------------------------|
| DGPS <sup>1</sup><br>Long Range <sup>2</sup><br>ECDIS <sup>3</sup><br>PilotPort <sup>3</sup> | Default<br>38400  | ABK <sup>3</sup> , ACA <sup>3</sup> , ACS <sup>3</sup> , ALC <sup>3</sup> , ALF <sup>3</sup> ,<br>ALR <sup>3</sup> , ARC <sup>3</sup> , EPV <sup>3</sup> , GBS <sup>1,3</sup> ,<br>GSA <sup>1,3</sup> , GGA <sup>1,3</sup> , GSV <sup>1,3</sup> , HBT <sup>3</sup> ,<br>LR1 <sup>2</sup> , LR2 <sup>2</sup> , LR3 <sup>2</sup> , LRF <sup>2</sup> , RMC <sup>1,3</sup> ,<br>SSD <sup>3</sup> , TRL <sup>3</sup> , TXT <sup>3</sup> , VDM <sup>3</sup> , VDO <sup>3</sup> ,<br>VER, VSD, VTG <sup>1,3</sup> | ABM <sup>3</sup> , ACA <sup>3</sup> , ACK <sup>3</sup> , ACN <sup>3</sup> , AIQ <sup>3</sup> ,<br>AIR <sup>3</sup> , BBM <sup>3</sup> , DTM <sup>1,3</sup> , EPV <sup>3</sup> , GBS <sup>1,3</sup> ,<br>GGA <sup>1,3</sup> , GNS <sup>1,3</sup> , GSA <sup>1,3</sup> , GSV, HBT <sup>3</sup> ,<br>HDG, HDT, LRF <sup>2</sup> , LRI <sup>2</sup> , RMC <sup>1,3</sup> ,<br>ROT, SSA <sup>3</sup> , SSD <sup>3</sup> , SPW <sup>3</sup> , THS, VBW,<br>VSD <sup>3</sup> , VTG <sup>1,3</sup> |
| WiFi⁴<br>USB Serial⁵<br>USB Drive⁵<br>(Tx<br>only)                                           | N/A               | ABK <sup>4,5</sup> , ACA <sup>4,5</sup> , ACS <sup>4,5</sup> , ALC <sup>4,5</sup> ,<br>ALF <sup>4,5</sup> , ALR <sup>4,5</sup> , ARC <sup>4,5</sup> , EPV <sup>4,5</sup> ,<br>GBS <sup>4,5</sup> , GSA <sup>4,5</sup> , GGA <sup>4,5</sup> , GSV <sup>4,5</sup> ,<br>HBT <sup>4,5</sup> , LR1, LR2, LR3, LRF,<br>RMC <sup>4,5</sup> , SSD <sup>4,5</sup> , TRL <sup>4,5</sup> , TXT <sup>4,5</sup> ,<br>VDM <sup>4,5</sup> , VDO <sup>4,5</sup> , VER, VSD, VTG <sup>4,5</sup>                             | $\begin{array}{l} ABM^{4,5}, ACA^{4,5}, ACK^{4,5}, ACN^{4,5},\\ AIQ^{4,5}, AIR^{4,5}, BBM^{4,5}, DTM^{4,5}, EPV^{4,5},\\ GBS^{4,5}, GGA^{4,5}, GNS^{4,5}, GSA^{4,5},\\ GSV^{4,5}, HBT^{4,5}, HDG^{4,5}, HDT^{4,5},\\ LR^{4,5}, LRI^{4,5}, RMC^{4,5}, ROT^{4,5}, SSD^{4,5},\\ SSD^{4,5}, SPW^{4,5}, THS^{4,5}, VBW^{4,5},\\ VSD^{4,5}, VTG^{4,5} \end{array}$                                                                                                    |
| Sensor 1 <sup>7</sup><br>Sensor 2 <sup>7</sup><br>Sensor 3 <sup>7</sup>                      | Default<br>4800   | NONE<br>Sensor 3 can be set to RTCM104<br>to receive Differential GPS                                                                                                    | ABM, ACA, ACK, ACN, AIQ, AIR,<br>BBM, DTM <sup>7</sup> , EPV, GBS <sup>7</sup> , GGA <sup>7</sup> , GNS <sup>7</sup> ,<br>GSA <sup>7</sup> , GSV, HBT, HDG <sup>7</sup> , HDT <sup>7</sup> , LRF,<br>LRI, RMC <sup>7</sup> , ROT <sup>7</sup> , SSA, SSD, SPW,<br>THS <sup>7</sup> , VBW <sup>7</sup> , VSD, VTG <sup>7</sup>                                                                                                    |

<sup>no</sup> Indicates deselected by default

Identifiers: GP,GN,GA - Incoming DGNSS sentences, AI - Outgoing AIS Sentences, All other sentences may be presented from any talker. More detailed input/output information is printed in Section 5 of this manual.

#### Select and press "Save" when the information on each screen is correct

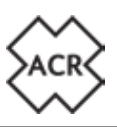

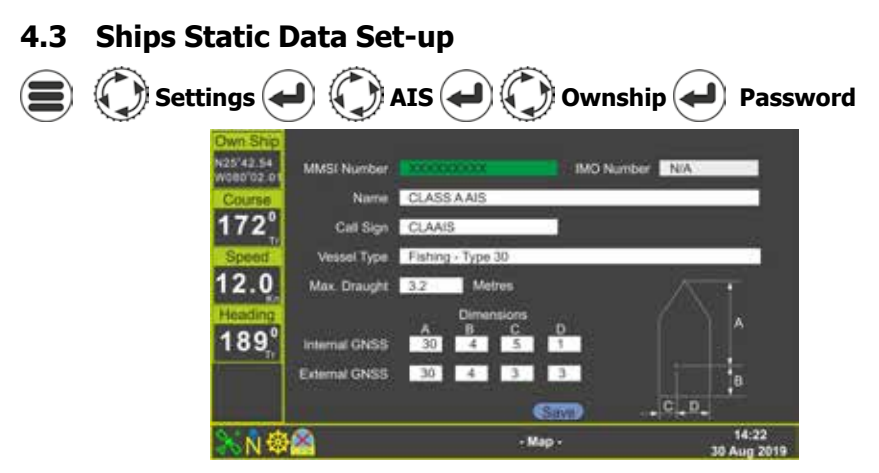

#### 4.3.1 MMSI Number

The MMSI Number can only be accessed if you entered the Admin Password. Enter here the MMSI number issued to the vessel by the national radio licensing authority. An MMSI number is nine digits long. Invalid numbers will not be accepted.

#### 4.3.2 IMO Number

Enter here the IMO number issued to the vessel by the national radio licensing authority. An IMO number is nine digits long. Invalid numbers will not be accepted.

#### 4.3.3 Name

Enter the name issued to vessel by the national radio licensing authority.

#### 4.3.4 Call Sign

Enter the radio call sign issued to vessel by the national radio licensing authority.

#### 4.3.5 Vessel Type

Select from the drop-down list the Vessel Type.

#### 4.3.6 Max. Draught

Enter the vessel's maximum draught (X.Xm).

#### 4.3.7 Dimensions

The dimensions indicate the position of the GNSS antennas with regard to the overall size of the vessel. Entries should be made for both the Internal GNSS (that is the antenna connected directly to the CA2) and the External GNSS (that is the antenna connected to the vessels GMDSS navigation system). All dimensions are entered in whole metres.

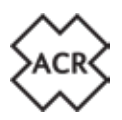

#### 4.4 Default Voyage Settings

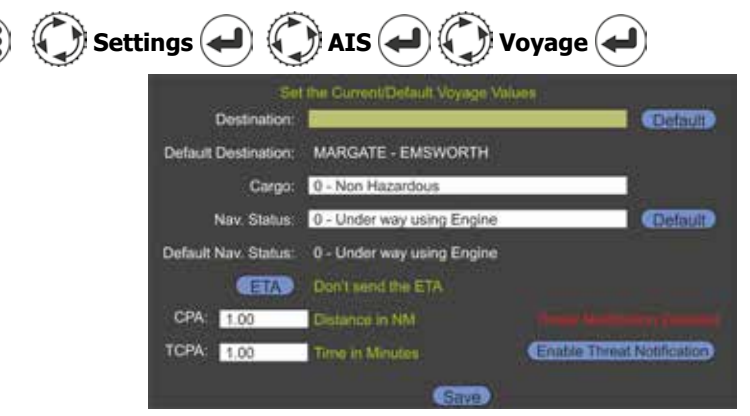

#### 4.4.1 Destination

Enter the vessel's destination port. Select and press "Default" if this is a regular destination.

#### 4.4.2 Cargo

Select the cargo definition from the drop-down list .

#### 4.4.3 Nav. Status

Select the vessel's Navigation Status from the drop-down list. Select and press "Default" if this is a regularly used Navigation Status.

#### 4.4.4 ETA

Select whether to transmit the vessel's Estimated Time of Arrival (set in Quick Nav.).

#### 4.4.5 CPA/ TCPA

Set a distance at which the Closest Point of Approach alert will sound and a time at which the Closest Point of Approach alert will sound. Select Enable or Disable for the CPA/TCP alert.

Select and click "Save" when all the information is correct

#### The CA2 Class A AIS Transceiver is now ready to operate. Please refer to the Quick Reference and full User Manual for further operating instructions.

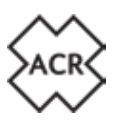

#### 5. INPUT / OUTPUT SENTENCES

#### 5.1 IEC-61162 (NMEA0183) Sentences Supported

| Signa-<br>ture | Description                                                                                                    | Normal<br>Source | Normal<br>Talkers | Cat. |
|----------------|----------------------------------------------------------------------------------------------------|------------------|-------------------|------|
| ABM            | <b>Addressed Binary Message</b><br>To initiate the sending of an addressed Binary or<br>Safety related Message                                                    | PILOT<br>ECDIS   | AI                | AIS  |
| ACA            | AIS channel management information<br>source<br>To Add a new or change an existing Channel Man-<br>agement Region                                                 | PILOT<br>ECDIS   | AI                | AIS  |
| ACK            | <b>Acknowledge</b><br>To Acknowledge an Alarm                                                                                                    | PILOT<br>ECDIS   | AI                | AIS  |
| ACN            | Alert command<br>Bridge Alert Management Command used                                                                                                    | PILOT<br>ECDIS   | CA                | BAM  |
| AIQ            | <b>AIS Query</b><br>Initiate a query for information (see table below<br>for supported types)                                                                     | PILOT<br>ECDIS   | AI                | AIS  |
| AIR            | AIS interrogation request<br>Initiates an interrogation of another target                                                                                         | PILOT<br>ECDIS   | AI                | AIS  |
| BBM            | <b>Broadcast Binary Message</b><br>To initiate the sending of an broadcast Binary or<br>Safety related Message                                                    | PILOT<br>ECDIS   | AI                | AIS  |
| DTM            | <b>Datum reference</b><br>Indicated the Datum that is being used by the<br>GNSS (Only WGS84 is accepted                                                           | DGPSS            | gp, gn,<br>gl, ga | GNSS |
| EPV            | <b>Equipment Property Value</b><br>Sets a system mode or property (see table below<br>for supported values), requires authentication in<br>the form of SPW or SSA | PILOT<br>ECDIS   | AI                | AIS  |
| GBS            | GNSS satellite fault detection<br>Used to determine RAIM and Position Accuracy                                                                                    | DGPSS            | GP, GN,<br>GL, GA | GNSS |
| GGA            | <b>Global positioning system fix data</b><br>Used to determine the differential correction sta-<br>tion information                                               | DGPSS            | gp, gn,<br>gl, ga | GNSS |
| GNS            | <b>GNSS fix data</b><br>Used to determine the position of the Vessel                                                                                              | DGPSS            | GP, GN,<br>GL, GA | GNSS |
| GSA            | <b>GNSS DOP and active satellites</b><br>Used to determine the DOP and the identities of<br>the satellites in use                                                 | DGPSS            | GP, GN,<br>GL, GA | GNSS |
| GSV            | <b>GNSS satellites in view</b><br>Used to display the Identification, Azimuth, Eleva-<br>tion and Signal strength of the satellites in view                       | DGPSS            | gp, gn,<br>gl, ga | GNSS |

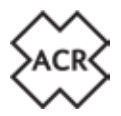

| HBT | Heart beat<br>Sent by the Bridge Alert Management system to<br>indicate that the connection is still valid                   | PILOT<br>ECDIS                           | EI                           | BAM                   |
|-----|----------------------------------------------------------------------------------------------------|------------------------------------------|------------------------------|-----------------------|
| HDG | Heading, deviation and variation<br>Used to determine the magnetic heading and<br>magnetic variation of the vessel           | SENSOR 1<br>SENSOR 2<br>SENSOR 3         | HE                           | SENSOR                |
| HDT | Heading true<br>Used to determine the true heading of the vessel                                                             | SENSOR 1<br>SENSOR 2<br>SENSOR 3         | HE                           | SENSOR                |
| LRF | <b>AIS long-range function</b><br>Used in conjunction with LRI to Initiate a long<br>range Message Request                   | LR                                       | AI                           | LONG<br>RANGE         |
| LRI | <b>AIS long-range interrogation</b><br>Used in conjunction with LRF to Initiate a long<br>range Message Request              | LR                                       | AI                           | LONG<br>RANGE         |
| RMC | Recommended minimum specific position<br>data<br>Used to determine the position, speed and course<br>of the Vessel           | DGPS<br>SENSOR 1<br>SENSOR 2<br>SENSOR 3 | GP, GN,<br>GL, GA,<br>LC, IN | DGNSS<br>GNSS<br>EPFS |
| ROT | <b>Rate of Turn Indicator</b><br>Used to determine the rate of turn                                                          | SENSOR 1<br>SENSOR 2<br>SENSOR 3         | TI, HE                       | SENSOR                |
| SSA | Sender Signature Authentication<br>Used to provide an MD5 Hash used for authenti-<br>cation                                  | PILOT<br>ECDIS                           | AI                           | AIS                   |
| SSD | <b>AIS ship static data</b><br>Used to program the units static data, requires<br>authentication in the form of SPW or SSA   | PILOT<br>ECDIS                           | AI                           | AIS                   |
| SPW | Security password sentence<br>Used to provide a password for authentication                                                  | PILOT<br>ECDIS                           | AI                           | AIS                   |
| THS | <b>True Heading and Status</b><br>Used to determine the true heading of the vessel                                           | SENSOR 1<br>SENSOR 2<br>SENSOR 3         | HE                           | SENSOR                |
| VBW | <b>Dual ground/water speed</b><br>Used in conjunction with heading data to calculate<br>course and speed                     | SENSOR 1<br>SENSOR 2<br>SENSOR 3         | VW, VD,<br>II                | SENSOR                |
| VSD | <b>AIS voyage static data</b><br>Used to program the units voyage data, requires<br>authentication in the form of SPW or SSA | PILOT<br>ECDIS                           | AI                           | AIS                   |
| VTG | <b>Course over ground and ground speed</b><br>Used to provide the vessels course over ground<br>and speed over ground        | DGPS                                     | gp, gn,<br>gl, ga            | GNSS                  |

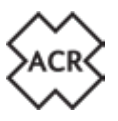

#### 5.2 Sentence Priority and input filtering

Each of the ports has a filter that can be configured to determine which signatures are accepted through that port. By default they will be set up as follows:

| Port     | Baud  | Signatures                                                                                         |
|----------|-------|----------------------------------------------------------------------------------------------------|
| Name     |       |                                                                                                    |
| SENSOR 1 | 4800  | DTM, GBS, GGA, GNS, GSA, HDG, HDT, RMC, ROT, THS, VBW, VTG                                         |
| SENSOR 2 | 4800  | DTM, GBS, GGA, GNS, GSA, HDG, HDT, RMC, ROT, THS, VBW, VTG                                         |
| SENSOR 3 | 4800  | DTM, GBS, GGA, GNS, GSA, HDG, HDT, RMC, ROT, THS, VBW, VTG                                         |
| DGPS     | 38400 | DTM, GBS, GGA, GNS, GSA, RMC, VTG                                                                  |
| LR       | 38400 | LRF, LRI                                                                                           |
| ECDIS    | 38400 | DTM, GBS, GGA, GNS, GSA, RMC, VTG<br>ABM, ACA, ACK, ACN, AIQ, AIR, BBM, EPV, HBT, SSA, SSD,SPW,VSD |
| PILOT    | 38400 | ABM, ACA, ACK, ACN, AIQ, AIR, BBM, EPV, HBT, SSA, SSD,SPW,VSD                                      |

In addition to the port filtering, the following rules are applied in the event that the same signature is received over multiple ports:

All of the ports may be used concurrently, however in the case that the same TALKER/ SIGNATURE combination is received though two or more ports, the port that first received the sentence takes precedence until such time as the sentence has not been received on that port for 5 seconds at which point precedence will revert to the next port the sentence is received on etc.

#### Signa-Description ture ACA Lists all defined channel management regions including the default open seas region EPV List the current settings for all EPV properties with the exception of passwords SSD Returns the current static data settings for both internal and external GNSS TRI Returns the stored AIS transmitter-non-functioning log information TXT Returns all the Status TXT messages that are currently active VER Returns the system version number information VSD Returns the current voyage static data settings

#### 5.3 Signature Requests supported for AIS Query (\$AIAIQ,xxx)

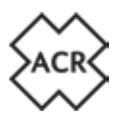

#### **5.4** Property Values supported by the EPV sentence

| Property<br>Number | Description                         | Auth.<br>Req. | Accepted Values                                                                 | Default<br>Value |
|--------------------|-------------------------------------|---------------|---------------------------------------------------------------------------------|------------------|
| 101                | Sensor 1 Baud Rate                  | Yes           | 4800,9600,38400                                                                 | 4800             |
| 102                | Sensor 1 Baud Rate                  | Yes           | 4800,9600,38400                                                                 | 4800             |
| 103                | Sensor 1 Baud Rate                  | Yes           | 4800,9600,38400                                                                 | 4800             |
| 104                | Long Range Port Baud Rate           | Yes           | 4800,9600,38400                                                                 | 38400            |
| 105                | DGNSS Port Baud Rate                | Yes           | 4800,9600,38400                                                                 | 38400            |
| 106                | Set the MMSI Number                 | Yes           | All Valid                                                                       | 000000000        |
| 107                | Set the IMO Number                  | Yes           | 000000-9999999                                                                  | 0000000          |
| 108                | Long Range communications interface | Yes           | `A' = Automatic<br>`M' = Manual                                                 | A                |
| 109                | Long Range Broadcast<br>Channel 1   | Yes           | As per ITU-R M.1084-<br>5                                                       | 1075             |
| 110                | Long Range Broadcast<br>Channel 2   | Yes           | As per ITU-R M.1084-<br>5                                                       | 1075             |
| 111                | Change Admin Password               | Yes           | Any Alphanumeric value up to 30 letters                                         | 1111             |
| 112                | Change User Password                | Yes           | Any Alphanumeric<br>value up to 30 letters                                      | 2222             |
| 113                | Locating Device Test Mode           | No            | 0 = Normal Mode<br>1 = Display and out-<br>put locating devices in<br>test mode | 0                |
| 114                | AIS Silent Mode                     | No            | 0 = Normal Mode<br>1 = Receive Only                                             | 0                |
| 115                | Activation of location de-<br>vices | No            | 0 = No alert from<br>location devices<br>1 = Alerts from loca-<br>tion devices  | 1                |
| 116                | Sensor Alert Configuration          | Yes           | Bit Fields:<br>Bit 2 – External EPFS<br>Bit 1 – Heading<br>Bit 0 – Rate of turn | 7 (all on)       |
| 117                | Pilot Port Access Mode              | Yes           | 0 = Normal Access<br>1 = Restricted Access                                      | 0                |
| 150-151            | Extended Dimension EA               | No            | 0 - 511                                                                         | 0                |
| 152-153            | Extended Dimension EA               | No            | 0-63                                                                            | 0                |

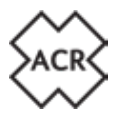

#### 5.5 IEC-61162-1 (NMEA0183) Sentences Output

| Signa-<br>ture | Description                                         | When Sent                                                                                                    |  |
|----------------|-----------------------------------------------------|----------------------------------------------------------------------------------------------------|--|
| ABK            | Addressed and binary broadcast acknowl-<br>edgement | In response to an ABM or BBM message                                                                                                    |  |
| ACA            | AIS channel assignment message                      | When the unit enters or exits a<br>channel management region<br>In response to a change in<br>Channel Management informa-                              |  |
| ACS            | AIS channel management information source           | tion<br>In Response to an AIQ request                                                                                                    |  |
| ALC            | Cyclic alert list                                   | Sent out every 30 seconds                                                                                                    |  |
| ALF            | Alert sentence                                      | Sent out whenever an alert sta-<br>tus changes or on request                                                                                           |  |
| ALR            | Set alarm state                                     | When a an alarm message is<br>activated, cleared or acknowl-<br>edged, repeated every 30 sec-<br>onds or once per minute when<br>not alarms are active |  |
| ARC            | Cyclic alert list                                   | Sent out every 30 seconds                                                                                                    |  |
| EPV            | Report equipment property value                     | In response to a AIQ request                                                                                                    |  |
| GBS            | GPS satellite fault detection                       | Sent every second from the<br>internal GPS Receiver                                                                                                    |  |
| GSA            | Global positioning system fix data                  | Sent every 3 seconds from the internal GPS Receiver                                                                                                    |  |
| GGA            | Global positioning system fix data                  | Sent every 3 seconds from the<br>internal GPS Receiver                                                                                                 |  |
| GSV            | GPS satellites in view                              | Sent every 3 seconds from the internal GPS Receiver                                                                                                    |  |
| HBT            | Heartbeat                                           | Send out once per second when enabled                                                                                                    |  |
| LR1            | AIS long-range reply sentence 1                     | Sent in response to a long range                                                                                                    |  |
| LR2            | AIS long-range reply sentence 2                     | message request LRM and LRF                                                                                                    |  |
| LR3            | AIS long-range reply sentence 3                     |                                                                                                    |  |
| LRF            | AIS long-range function                             |                                                                                                    |  |
| NAK            | Negative acknowledgement                            | Send in response to a command that cannot be processed                                                                                                 |  |

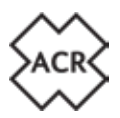

| RMC | Recommended minimum specific position data | Sent every second from the<br>internal GPS Receiver            |
|-----|--------------------------------------------|----------------------------------------------------------------|
| SSD | AIS ship static data                       | In Response to an AIQ request                                  |
| TRL | AIS transmitter-non-functioning log        | In Response to an AIQ request                                  |
| TXT | Text transmission                          | In Response to an AIQ request                                  |
| VDM | AIS VHF data-link message (Incoming)       | On receipt of and AIS VDL mes-<br>sage on Channel A or B       |
| VDO | AIS VHF data-link message (Outgoing)       | On transmission of a own ship<br>VDL message on Channel A or B |
| VER | Version                                    | In Response to an AIQ request                                  |
| VSD | AIS voyage static data                     | In Response to an AIQ request                                  |
| VTG | Course over ground and ground speed        | Sent every second from the internal GPS Receiver               |

In addition to these, the following sentence received on the Sensor ports will be echoed over the Pilot port and the ECDIS port.

| Signa-<br>ture | Description                      |
|----------------|----------------------------------|
| HDG            | Heading, deviation and variation |
| HDT            | Heading true                     |
| THS            | True Heading and Status          |
| ROT            | Rate of Turn                     |

#### 5.6 Sentence output filtering

Each of the ports has a filter that can be configured to determine which signatures are outputted though that port. By default they will be set up as follows:

| Port Name     | Baud  | Signatures                                                                                                    |  |
|---------------|-------|----------------------------------------------------------------------------------------------------|--|
| DGPS          | 38400 | RMC, GBS, GGA, GSA, GSV, VTG (All from Internal GNSS)                                                                                                    |  |
| LR            | 38400 | LRF, LR1, LR2, LR3                                                                                                    |  |
| ECDIS         | 38400 | RMC, GBS, GGA, GSA, GSV, VTG (All from Internal<br>GNSS) HDG,HDT,THS,ROT (echoed from sensor ports - Unfiltered)<br>ABK, ACA, ACS, ALC, ALF, ALR, ARC, EPV, HBT, RMC, SSD, TRL,<br>TXT, VDM, VDO, NAK (Unfiltered)    |  |
| PILOT<br>PORT | 38400 | RMC, GBS, GGA, GSA, GSV, VTG (All from Internal GNSS)<br>HDG, HDT, THS, ROT (echoed from sensor ports - Unfiltered)<br>ABK, ACA, ACS, ALC, ALF, ALR, ARC, EPV, HBT, RMC, SSD, TRL,<br>TXT, VDM, VDO, NAK (Unfiltered) |  |

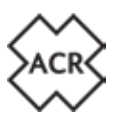

#### 6. GLOSSARY AND ABBREVIATIONS

| AIS     | Automatic Identification<br>System                 | LED   | Light Emitting Diode                         |  |
|---------|----------------------------------------------------|-------|----------------------------------------------|--|
| AtoN    | Aid to Navigation                                  | LEN   | Load Equivalence Number                      |  |
| AWG     | American Wire Gauge                                | LRM   | Long Range Messaging                         |  |
| BRG     | Bearing                                            | MED   | Marine Equipment Directive                   |  |
| COG     | Course Over Ground                                 | MFD   | Multi-Function Display                       |  |
| CPA     | Closest Point of Approach                          | MMSI  | Maritime Mobile Service Identity             |  |
| DSC     | Digital Selective Calling                          | MOB   | Man Over Board                               |  |
| ECDIS   | Electronic Chart Display and<br>Information System | NMEA  | National Marine Electronics Asso-<br>ciation |  |
| ENI     | Electronic Navigation Indus-<br>tries              | PGN   | Parameter Group Number                       |  |
| EPFS    | Electronic Position Fixing<br>System               | RAIM  | Receiver Autonomous Integrity<br>Monitoring  |  |
| ETA     | Estimated Time of Arrival                          | RNG   | Range                                        |  |
| EU      | European Union                                     | ROT   | Rate of Turn                                 |  |
| FCC     | Federal Communications<br>Commission               | RTCM  | Radio Technical Commission for<br>Maritime   |  |
| GLONASS | Global Navigation Satellite<br>System              | SART  | Search And Rescue Transponder                |  |
| GNSS    | Global Navigation Satellite<br>System              | SOLAS | Safety of Life at Sea                        |  |
| GPS     | Global Positioning Satellite                       | ТСРА  | Time to Closest Point of Approach            |  |
| HDG     | Heading                                            | USB   | Universal Serial Bus                         |  |
| IMO     | International Maritime Or-<br>ganization           | VHF   | Very High Frequency                          |  |
| LCD     | Liquid Crystal Display                             | VSWR  | Voltage Standing Wave Ratio                  |  |

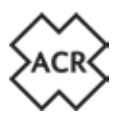

#### 7. FAULT FINDING

| Error Message    | Potential Reason                                                                                                    |
|------------------|----------------------------------------------------------------------------------------------------|
| Missing EPFS     | Information from an External EPFS source is not being re-<br>ceived. Check the external EPFS is operational and the con-<br>nection is good. If there is no connected EPFS then go to<br>Settings>System>Advanced and un-check the External EPFS<br>Installed box.<br>See Section 4.1.5 for details.                   |
| Missing Heading  | Information from an External Heading source is not being<br>received. Check the external Heading Sensor is operational<br>and the connection is good. If there is no connected Heading<br>Sensor then go to Settings>System>Advanced and un-check<br>the External HDG Installed box.<br>See Section 4.1.6 for details. |
| Missing ROT      | Information from an External ROT source is not being received.<br>Check the external ROT sensor is operational and the connec-<br>tion is good. If there is no connected ROT sensor then go to<br>Settings>System>Advanced and un-check the External ROT<br>Installed box.<br>See Section 4.1.7 for details.           |
| Impaired Radio   | The VHF antenna system is not performing efficiently. Check<br>the connected antenna and cable. Go to Settings>System>Ad-<br>vanced and click Change VSWR Alert Setting for minor adjust-<br>ment to the parameters.<br>See Section 4.1.3 for details.                                                                 |
| Transceiver fail | The unit has not been programmed with a valid MMSI number or a hardware fault is preventing transmission.                                                                                                    |
| Wrong Nav Status | There is a difference between a received External Position Fix<br>and the Internal GNSS Position Fix. Check the GNSS antenna<br>and the External Position Fix source for faults.                                                                                                    |
| Lost Position    | The AIS has lost both Internal and External Position informa-<br>tion and will be unable to transmit the vessels location informa-<br>tion to other vessels                                                                                                    |
| Sync in fallback | The AIS has lost its internal GNSS Position Fix. If there is no<br>Lost Position or Lost COG/SOG message then the CA2 will still<br>have a position fix from an external source but imprecise time<br>source will affect the SOTDMA operation.                                                                         |

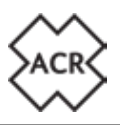

#### 8. SPECIFICATIONS

#### Transmitter

Transmit Power Frequency Range Modulation AIS DSC

#### Receiver

Sensitivity Frequency Range AIS RX1 and RX2 DSC

#### General

Dimensions Nominal viewing distance Temperature Range Waterproof Equipment Category (Display Unit) Equipment Category (GNSS Antenna) Supply Voltage Range GNSS Receiver Channels Interfaces Serial ports 12.5/1Watts 156.025 – 162-025MHz GMSK: BT 0.4 FSK: Mod Index 2

-107dBm for 20% packet error rate 156.025 – 162.025MHz 156.525MHz

214 x 211 x 150mm (8.5" x 8.3" x 5.9") 0.5m (20") -15°C to +55°C (5°F to 131°F) IPx7 (1metre for 30 minutes) Protected Exposed 9.6V to 31.2V High sensitivity 99 acguisition/33 tracking

IEC61162-1, -2 3 Rx only, 3 Rx/Tx, Pilot plug USB<sup>1</sup> Isolated Normally Open/Normally closed: 2A max.

IEC61993-2, IEC60945, IEC622882

Blue switch input Alarm Relay

#### Compliance

Standards

<sup>1</sup> For maintenance/configuration

<sup>2</sup> AIS operation only

#### 9. SPARES AND ACCESSORIES

| Part Number | Description                   |
|-------------|-------------------------------|
| ACR-9624    | GNSS Antenna (with 10m cable) |
| ACR-9626    | USB On-The-Go Cable           |
| ACR-9627    | USB A to USB Micro Cable      |
| 761S-03342  | Connector Kit                 |
| 761S-02758  | Pilot Plug Cover              |
| 761S-03498  | Display Mounting Foot         |
| 761S-02760  | Cable Support and Seal Kit    |

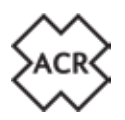

#### **10. MAINTENANCE**

#### **10.1 Product Cleaning**

- Lightly rinse or flush with clean, cool fresh water.
- Do NOT wipe the screen with a dry cloth, as this could scratch the window.
- Do NOT use: abrasive, acidic, ammonia, solvent or chemical based cleaning products.
- Do NOT use a jet wash.

#### **10.2 Service and Maintenance**

This product contains no user serviceable components. Please refer all maintenance of the product to ACR. Unauthorised repair may affect your warranty.

#### ! FCC Warning (Part 15.21)

Changes or modifications to this equipment not expressly approved in writing by ACR could violate compliance with FCC rules and void the user's authority to operate the equipment.

#### **10.3 Firmware Updates**

ACR reserves the right to produce Firmware updates as required. These updates will be made available to download from www.acrartex.com and will be accompanied with relevant documentation including updated User Manuals.

#### 10.3.1 To update Firmware

Download the relevant file and copy it to a blank USB stick. Power down the CA2 and use the supplied USB on-the-go cable to connect the USB stick to the USB port on the front of the unit. Power on the CA2 and the firmware will be loaded into the unit automatically with progress reported visually on the screen. On completion power down the CA2 and remove the USB on-the-go cable before powering up once more.

Firmware versions loaded can be viewed:

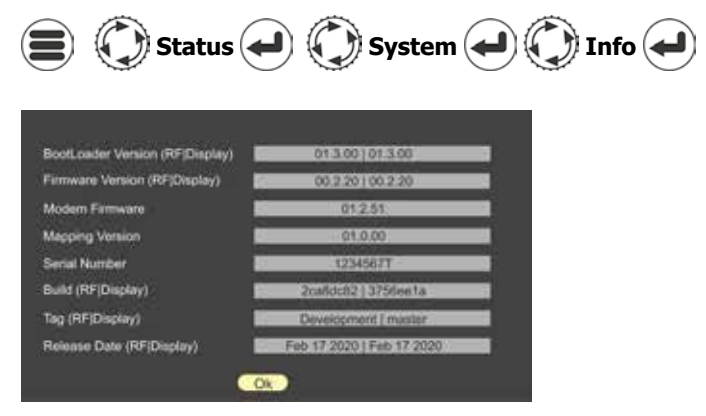

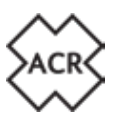

#### **10.4 Routine equipment checks**

It is recommended that you perform the following routine checks, on a regular basis, to ensure the correct and reliable operation of this equipment:

- Examine all cables for signs of damage or wear and tear.
- Check that all cables are securely connected.

#### **11. APPROVALS**

#### **11.1 EU Marine Equipment Directive**

The CA2 is approved under the EU Marine Equipment Directive under MED/4.32 of the current implementing regulation. The Declaration of Conformity can be downloaded from: www.acrartex.com/support/acr-support/acr-declaration-of-conformity/

#### **11.2 United States of America**

This device complies with part 15 of the FCC Rules. Operation is subject to the following two conditions:

- This device may not cause harmful interference, and
- this device must accept any interference received, including interference that may cause undesired operation.

#### 11.3 Canada

This AIS class A digital apparatus complies with Canadian ICES-003.

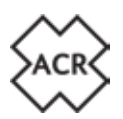

#### **12. INSTALLATION RECORD**

#### 12.1 Vessel Details

#### SOLAS

| Vessel Name           |                                                                 |                   |    |  |  |  |
|-----------------------|-----------------------------------------------------------------|-------------------|----|--|--|--|
| MMSI Number           |                                                                 | IMO Number        |    |  |  |  |
| Call Sign             |                                                                 | Vessel Type       |    |  |  |  |
| Internal GNSS antenna | Internal GNSS antenna location (all dimensions in whole meters) |                   |    |  |  |  |
| A=                    | B= C= D=                                                        |                   |    |  |  |  |
| External GNSS antenna | External GNSS antenna location (all dimensions in whole meters) |                   |    |  |  |  |
| A=                    | B=                                                              | C=                | D= |  |  |  |
| Vessel Length (A+B)   |                                                                 | Vessel Beam (C+D) |    |  |  |  |
| Max. Draught (X.Xm)   |                                                                 |                   |    |  |  |  |

#### **Inland Waterways**

| Vessel Name                                          |     |                    |     |  |
|------------------------------------------------------|-----|--------------------|-----|--|
| MMSI Number                                          |     | ENI Number         |     |  |
| Call Sign                                            |     | Vessel Type        |     |  |
| Internal GNSS antenna location (all dimensions X.Xm) |     |                    |     |  |
| BI=                                                  | CI= |                    |     |  |
| External GNSS antenna location (all dimensions X.Xm) |     |                    |     |  |
| BI=                                                  | CI= |                    |     |  |
| Vessel Length (X.Xm)                                 | LS= | Vessel Beam (X.Xm) | BS= |  |
| Max. Draught (X.XXm)                                 |     |                    |     |  |

#### **12.2 AIS Transceiver Information**

| AIS Transceiver Serial Number    |                     |
|----------------------------------|---------------------|
| AIS Transceiver Firmware version | Updated Yes /<br>No |
| AIS Transceiver Release Date     |                     |
| User Password (if changed)       |                     |
| Admin Password (if changed)      |                     |

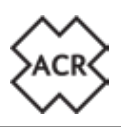

#### **12.3 Connected Equipment**

| External (D)GPS receiver |  |
|--------------------------|--|
| External EPFS            |  |
| External Heading source  |  |
| External ROT source      |  |
| Power Supply             |  |

The following drawings should be provided and attached to this installation record:

- Antenna layout for VHF and GNSS antennas
- AIS arrangement drawing
- Block diagram showing interconnection of equipment

#### **12.4 Installer Details**

| Installed by (name)                                   |     |    |
|-------------------------------------------------------|-----|----|
| Installation Company                                  |     |    |
| Date of commissioning                                 |     |    |
| Vessel location at installation                       |     |    |
| The installer is approved by com-<br>petent authority | Yes | No |
| Signature of installer                                |     |    |